## První kroky v portálu

### Přihlášení

Přihlášení provedete na hlavní stránce portálu zadáním svého uživatelského jména a hesla. Je stejné jako do sítě UHK.

### Orientace v portálu

Hlavní menu je v horní části portálu, po kliknutí na každou záložku se objeví levé menu podle příslušné kategorie.

| Hradec<br>Králové                                                                       |                                                                                                    | - DEMO                                                                                                    |                                                                                           |                                                |                                           |                                                   |                                      |                                                                                                    |                                            |                                |                            | ENGL                                                                           |
|-----------------------------------------------------------------------------------------|----------------------------------------------------------------------------------------------------|----------------------------------------------------------------------------------------------------|-------------------------------------------------------------------------------------------|------------------------------------------------|-------------------------------------------|---------------------------------------------------|--------------------------------------|----------------------------------------------------------------------------------------------------|--------------------------------------------|--------------------------------|----------------------------|--------------------------------------------------------------------------------|
|                                                                                         | Vitejte Moje st                                                                                                    | udium Moje výuka Prohl                                                                                                    | ižen                                                                                      |                                                | /STAG                                     | Ad                                                | ministráto                           | ri Ucl                                                                                                    | azeč                                       |                                |                            |                                                                                |
| růběn studia                                                                            | Informace o uživ                                                                                                    | ateli a jeho rolích v IS/STAG                                                                                                    |                                                                                           |                                                |                                           |                                                   |                                      |                                                                                                    |                                            |                                |                            |                                                                                |
| zualizace                                                                               | $\mathbf{\Lambda}$                                                                                                    | Student: FIM (přep                                                                                                    | nuto)                                                                                     | -                                              | Info                                      | Časo                                              | vý limit: 2                          | 9:33 📕                                                                                                    |                                            | Po                             | platky za                  | Melze zjis                                                                     |
| inic na termíny                                                                         | Role / uživat                                                                                                    | el 🎼 🔤                                                                                                    |                                                                                           | 10.00                                          |                                           | Pro                                               | dloužit                              |                                                                                                    |                                            |                                | studium                    |                                                                                |
| ipis na terminy                                                                         | E                                                                                                    |                                                                                                    |                                                                                           |                                                |                                           |                                                   |                                      |                                                                                                    |                                            |                                |                            |                                                                                |
| alifikační práce                                                                        |                                                                                                    |                                                                                                    |                                                                                           |                                                |                                           |                                                   |                                      |                                                                                                    |                                            |                                |                            |                                                                                |
| edzápis                                                                                 |                                                                                                    |                                                                                                    |                                                                                           |                                                |                                           |                                                   |                                      |                                                                                                    |                                            |                                |                            |                                                                                |
| oužkový předzápie                                                                       | Study results (S                                                                                                    | 012)                                                                                                    |                                                                                           |                                                |                                           |                                                   |                                      |                                                                                                    |                                            |                                |                            |                                                                                |
|                                                                                         | 2018/2014 - ZS i                                                                                                    | LS 🔻 Kredity: uznané-získané/pl                                                                                                    | lán-s                                                                                     | tud, nr                                        | ůměr                                      | celk. (                                           | 0 - 85/109 -                         | € 2.33                                                                                                    | za rok 0 - 3                               | 6/54 - 🔍                       | 1.88                       |                                                                                |
| idnocení kvality                                                                        | Formulář pro tisku                                                                                                    | průběhu studia                                                                                                    | iun a                                                                                     | tuu. pi                                        | unior                                     |                                                   |                                      | 1 2100                                                                                                    |                                            |                                |                            |                                                                                |
| oje údaje                                                                               | Tornalar pro cost                                                                                                    |                                                                                                    |                                                                                           |                                                |                                           |                                                   |                                      |                                                                                                    |                                            |                                |                            | 00                                                                             |
| TS wiezdy                                                                               | Pineni predmetu                                                                                                    |                                                                                                    |                                                                                           |                                                |                                           |                                                   |                                      |                                                                                                    |                                            |                                |                            |                                                                                |
| 15 Vyjezuy                                                                              | Rok 2013/2014 🔻                                                                                                    | Semestr ZSILS 👻 Zobrazova                                                                                                    | t tak                                                                                     | é uzna                                         | né přec                                   | lměty                                             |                                      |                                                                                                    |                                            |                                |                            |                                                                                |
| TS Příjezdy                                                                             | Známky a zápo                                                                                                    | očty Zapsané termíny Vyps                                                                                                    | sané                                                                                      | term                                           | iny P                                     | ředmě                                             | ty bez ter                           | mínů                                                                                                    |                                            |                                |                            |                                                                                |
| rza zápisů                                                                              | Legenda: P Ne                                                                                                    | sol prerekvizity A Anulova                                                                                                    | ný n                                                                                      | ředmi                                          | it.                                       | 21                                                | kouška(7k                            | ouška/                                                                                                    | Zánočet)                                   | Zán                            | očet před                  | zkouškou                                                                       |
| audoptská žádosti                                                                       | Předmět                                                                                                    | ()Název                                                                                                    |                                                                                           | est.                                           | ⊕Kr.                                      | Pol                                               | c. (1)Hodn                           | oc. (2)Bo                                                                                                    | dy 🛈 Datu                                  | n @Pok                         | Hodno                      | c. ()Datu                                                                      |
|                                                                                         | FIM/DIPL1                                                                                                    | Diplomový seminář I                                                                                                    | ZS                                                                                        | Α                                              | 8                                         | (÷                                                | Nespln                               | il -                                                                                                    | -                                          |                                |                            |                                                                                |
| afieloù předzánie                                                                       | KIT/PRI2                                                                                                    | Podniková informatika II                                                                                                    | ZS                                                                                        | A                                              | 6                                         | 1                                                 | 2                                    | - &                                                                                                    | 14.01.1                                    | 4 1                            | Splnil                     | 🚨 14.12.1                                                                      |
| alicky predzapis                                                                        | KIKM/PPRO                                                                                                    | Pokročilé programování                                                                                                    | ZS                                                                                        | Α                                              | 6                                         | 1                                                 | 2                                    | - 2                                                                                                    | 17.01.1                                    | 4 1                            | Splnil                     | & 17.01. <mark>1</mark>                                                        |
| udijní materiály                                                                        | I had a set of the set of the | Seminář z anglického jazyka III                                                                                                    | ZS                                                                                        | Α                                              | 2                                         | 1                                                 | Splnil                               | - &                                                                                                    | 20.01.1                                    | 4                              |                            |                                                                                |
| udijní materiály                                                                        | KAL/SEMA3                                                                                                    |                                                                                                    |                                                                                           |                                                |                                           |                                                   |                                      | A -                                                                                                    | 24.01.1                                    | 4 1                            | Splnil                     | S 09.01.1                                                                      |
| udijní materiály<br>iběr kvalifikační                                                   | KAL/SEMA3<br>KIKM/STOMO                                                                                                    | Stochastické modelování                                                                                                    | ZS                                                                                        | A                                              | 6                                         | 2                                                 | 2                                    |                                                                                                    |                                            | -                              | and the second second      |                                                                                |
| udijní materiály<br>íběr kvalifikační<br>áce                                            | KAL/SEMA3<br>KIKM/STOMO<br>KIKM/SYPRO                                                                                                    | Stochastické modelování<br>Systémové programování                                                                                                    | ZS<br>ZS                                                                                  | A                                              | 6                                         | 1                                                 | 3                                    | - A                                                                                                    | 18.12.1                                    | 3 1                            | Splnil                     | & 18.12.1                                                                      |
| udijní materiály<br>íběr kvalifikační<br>áce<br>itomatické zprávy                       | KAL/SEMA3<br>KIKM/STOMO<br>KIKM/SYPRO<br>FIM/DIPL2<br>KIKM/MTE                                                                                                    | Stochastické modelování<br>Systémové programování<br>Diplomový seminář II<br>Mobiloť technologie                                                                                                    | ZS<br>ZS<br>LS                                                                            | A<br>A<br>A                                    | 6<br>6<br>10                              | 1                                                 | 2<br>3<br>Nespin                     | - &<br>ii -                                                                                                    | 18.12.1                                    | 3 1                            | Spinil                     | <ul> <li>18.12.1</li> <li>10.05.1</li> </ul>                                   |
| udíjní materiály<br>íběr kvalifikační<br>áce<br>itomatické zprávy                       | KAL/SEMA3<br>KIKM/STOMO<br>KIKM/SYPRO<br>FIM/DIPL2<br>KIKM/MTE<br>KM/PRV3                                                                                                    | Stochastické modelování<br>Systémové programování<br>Diplomový seminář II<br>Mobilní technologie<br>Právo III                                                                                                    | ZS<br>ZS<br>LS<br>LS                                                                      | A<br>A<br>A<br>A                               | 6<br>6<br>10<br>6<br>4                    | 2<br>1<br>-<br>1<br>1                             | 2<br>3<br>Nespin<br>1                | - 2<br>- 2<br>- 2                                                                                                    | 18.12.1<br>-<br>10.06.1<br>11.04.1         | 3 1<br>4 1<br>4 1              | Splnil<br>Splnil           | <ul> <li>18.12.1</li> <li>10.06.1</li> <li>11.04.1</li> </ul>                  |
| ancký preuzepis<br>iběr kvalifikační<br>áce<br>itomatické zprávy                        | KAL/SEMA3<br>KIKM/STOMO<br>KIKM/SYPRO<br>FIM/DIPL2<br>KIKM/MTE<br>KM/PRV3<br>Prvni třetina - doba                                                                                                    | Stochastické modelování<br>Systémové programování<br>Diplomový seminář II<br>Mobilní technologie<br>Právo III<br>určená zkoušelícímu na ořípadnou změ                                                                                                    | ZS<br>ZS<br>LS<br>LS<br>LS                                                                | A<br>A<br>A<br>A<br>A                          | 6<br>6<br>10<br>6<br>4                    | 2                                                 | 2<br>3<br>Nespin<br>1<br>1           | - 2<br>il - 2<br>- 2<br>- 2                                                                                                    | 18.12.1<br>10.06.1<br>11.04.1              | 3 1<br>4 1<br>4 1              | Splnil<br>Splnil<br>Splnil | <ul> <li>18.12.1</li> <li>10.06.1</li> <li>11.04.1</li> </ul>                  |
| tudijní materiály<br>/běr kvalifikační<br>řáce<br>Jtomatické zprávy                     | KAL/SEMA3<br>KIKM/STOMO<br>KIKM/SYPRO<br>FIM/DIPL2<br>KIKM/MTE<br>KM/PRV3<br>Prvni třetina - doba<br>Druhá třetina - doba                                                                                                    | Stochastické modelování<br>Systémové programování<br>Diplomový seminář II<br>Mobilní technologie<br>Právo III<br>určená zkoušejícímu na případnou změ<br>student na případnou reklamací hodn                                                                                                    | ZS<br>ZS<br>LS<br>LS<br>LS<br>nu ho                                                       | A<br>A<br>A<br>A<br>dnocen                     | 6<br>6<br>10<br>6<br>4                    | 2<br>1<br>-<br>1<br>1                             | 2<br>3<br>Nespin<br>1<br>1           | - 2<br> - 2<br>- 2<br>- 2                                                                                                    | 18.12.1<br>-<br>10.06.1<br>11.04.1         | 3 1<br>4 1<br>4 1              | Splnil<br>Splnil<br>Splnil | <ul> <li>18.12.1</li> <li>10.06.1</li> <li>11.04.1</li> </ul>                  |
| tudijní materiály<br>ýběr kvalifikační<br>ráce<br>utomatické zprávy                     | KAL/SEMA3<br>KIKM/STOMO<br>KIKM/SYPRO<br>FIM/DIPL2<br>KIKM/MTE<br>KM/PRV3<br>Prvni třetina - doba<br>Třeti třetina - doba                                                                                                    | Stochastické modelování<br>Systémové programování<br>Diplomový seminář II<br>Mobilní technologie<br>Právo III<br>určení zkoušejícímu na případnou změ<br>studente na případnou reklamach hodn<br>na vyřízení případné reklamace hodnoc                                                                                                    | ZS<br>ZS<br>LS<br>LS<br>LS<br>nu ho<br>oceni<br>ení.                                      | A<br>A<br>A<br>A<br>dnocen                     | 6<br>6<br>10<br>6<br>4                    | 1                                                 | 3<br>Nespin<br>1                     | 4 -<br>1 -<br>4 -<br>4 -                                                                                                    | 18.12.1<br>-<br>10.06.1<br>11.04.1         | 3 1<br>4 1<br>4 1              | Splnil<br>Splnil<br>Splnil | <ul> <li>18.12.1</li> <li>10.06.1</li> <li>11.04.1</li> </ul>                  |
| tudijní materiály<br>ýběr kvalifikační<br>ráce<br>utomatické zprávy                     | KAL/SEMA3<br>KIKM/STOMO<br>FIM/DIPL2<br>KIKM/MTE<br>KM/PRV3<br>První řtětina - doba<br>Tifeti třetina - doba<br>Tifeti zápisového                                                                                                    | Stochastické modelování<br>Systémové programování<br>Diplomový seminář II<br>Mobilní technologie<br>Právo III<br>určená zkoušejícímu na případnou změ<br>studenta na případnou reklamací hodno<br>blistu A pro ak. rok 2013/20/                                                                                                    | ZS<br>ZS<br>LS<br>LS<br>LS<br>nu ho<br>loceni<br>ení.                                     | A<br>A<br>A<br>A<br>dnocen                     | 6<br>10<br>6<br>4                         | 1                                                 | 2<br>3<br>Nespln<br>1<br>1           | - 2<br>il -<br>2 -<br>2 -                                                                                                    | 18.12.1<br>-<br>10.06.1<br>11.04.1         | 3 1<br>4 1<br>4 1              | Splnil<br>Splnil<br>Splnil | <ul> <li>18.12.1</li> <li>10.06.1</li> <li>11.04.1</li> </ul>                  |
| zudíjní materiály<br>/běr kvalifikační<br>ráce<br>utomatické zprávy                     | KAL/SEMA3<br>KIKM/STOMO<br>KIKM/SYPRO<br>FIM/DIPL2<br>KIKM/PRV3<br>První třetina - doba<br>Druhá třetina - doba<br>Třetí třetina - doba<br>Třetí třetina - doba<br>Třetí třetina - doba                                                                                                    | Stochastické modelování<br>Systémové programování<br>Diplomový seminář II<br>Mobilní technologie<br>Právo III<br>určená zkoušejícímu na případnou změ<br>studenta na případnou reklamaci hodno<br>studenta na případnou reklamaci hodno<br>bistu A pro ak. rok 2013/200<br>bistu A pro ak. rok 2013/200                                                                                                    | ZS<br>ZS<br>LS<br>LS<br>LS<br>nu ho<br>locen<br>ení.<br>14, Z                             | A<br>A<br>A<br>A<br>dnocen<br>S i LS<br>S i LS | 6<br>10<br>6<br>4                         | 2<br>1<br>-<br>1<br>1<br>1<br>1                   | 2<br>3<br>Nespln<br>1<br>1           | ▲ -<br>il -<br>▲ -<br>▲ -<br>▲ -                                                                                                    | 18.12.1<br>10.06.1<br>11.04.1              | 3 1<br>4 1<br>4 1              | Splnil<br>Splnil<br>Splnil | ▲ 18.12.1<br>▲ 10.06.1<br>▲ 11.04.1                                            |
| tudijní materiály<br>ýběr kvalifikační<br>ráce<br>utomatické zprávy                     | KAL/SEMA3<br>KIKM/STOMO<br>KIKM/SYPRO<br>FIM/DIPL2<br>KIKM/MTE<br>KIM/PRV3<br>První třetina - doba<br>Druhá třetina - doba<br>Třetí třetina - doba<br>Třetí třetina - doba<br>Třetí třetina - doba<br>Třetí třetina - doba<br>Třetí třetina - doba                                                                                                    | Stochastické modelování<br>Systémové programování<br>Diplomový seminář II<br>Mobilní technologie<br>Právo III<br>určená zkoušejícímu na případnou změ<br>studenta na případnou reklamaci hodno<br>vyřízení případné reklamace hodnoc<br>D listu A pro ak. rok 2013/201<br>Distu B pro ak. rok 2013/201                                                                                                    | ZS<br>ZS<br>LS<br>LS<br>LS<br>nu ho<br>rocen<br>ení.<br>14, Z                             | A<br>A<br>A<br>A<br>dnocen<br>S i LS<br>S i LS | 6<br>10<br>6<br>4                         | 2<br>1<br>-<br>1<br>1<br>1                        | 2<br>3<br>Nespln<br>1<br>1           | ▲ -<br>il -<br>& -<br>& -<br>5.1 <sup>4</sup>                                                                                                    | 18.12.1<br>-<br>10.06.1<br>11.04.1         | 3 1<br>4 1<br>4 1              | Splnil<br>Splnil<br>Splnil | <ul> <li>▲ 18.12.1</li> <li>▲ 10.06.1</li> <li>▲ 11.04.1</li> </ul>            |
| ulický předzapis<br>tudijní materiály<br>ýběr kvalifikační<br>ráce<br>utomatické zprávy | KAL/SEMA3<br>KIKM/STOMO<br>FIM/DIPL2<br>KIKM/MTE<br>KM/PRV3<br>Prvni tětina - doba<br>Theti třetina - doba<br>Třeti třetina - doba<br>Třeti třetina - doba<br>Třeti třetina - doba<br>Prvni třetina - doba<br>Prvni třetina - doba                                                                                                    | Stochastické modelování<br>Systémové programování<br>Diplomový seminář II<br>Mobilní technologie<br>Právo III<br>určená zkoušejícímu na případnou změ<br>studenta na případnou reklamaci hodno<br>a vyřízení případně reklamace hodnoc<br>D listu A pro ak. rok <u>2013/20</u> ;<br>D listu B pro ak. rok <u>2013/20</u> ;                                                                                                    | ZS<br>LS<br>LS<br>LS<br>nu ho<br>ceni<br>14, Z                                            | A<br>A<br>A<br>A<br>dnocen                     | 6<br>6<br>10<br>6<br>4                    | 2<br>1<br>-<br>1<br>1<br>1<br>1                   | 2<br>Nespln<br>1<br>1                |                                                                                                    | 18.12.1<br>10.06.1<br>11.04.1              | 3 1<br>4 1<br>4 1              | Spinil<br>Spinil<br>Spinil | <ul> <li>▲ 18.12.1</li> <li>▲ 10.06.1</li> <li>▲ 11.04.1</li> </ul>            |
| tudijní materiály<br>ýběr kvalifikační<br>ráce<br>utomatické zprávy                     | KAL/SEMA3<br>KIKM/STOMO<br>FIM/DIPL2<br>KIKM/MTE<br>KM/PRV3<br>Prvni čtetina - doba<br>Druhá třetina - doba<br>Třeti třetina - doba<br>Třeti třetina - doba<br>Třeti třetina - doba<br>Třeti třetina - doba<br>Třeti třetina - doba<br>Třeti třetina - doba<br>Student                                                                                                    | Stochastické modelování<br>Systémové programování<br>Diplomový seminář II<br>Mobilní technologie<br>Právo III<br>určená zkoušejícímu na případnou změ<br>studenta na případnou reklamaci hodno<br>a vyřízení případně reklamace hodnoc<br>D listu A pro ak. rok 2013/20:<br>D listu B pro ak. rok 2013/20:                                                                                                    | ZS<br>LS<br>LS<br>LS<br>nu ho<br>recent<br>ení.<br>14, Z                                  | A<br>A<br>A<br>A<br>dnocen                     | 6<br>10<br>6<br>4                         | 2<br>1<br>-<br>1<br>1<br>1                        | 2<br>Nespln<br>1<br>1<br>15, ZS i LS | <u>&amp;</u> -<br>ii -<br><u>&amp;</u> -<br><u>&amp;</u> -<br><u></u><br><u></u><br><u></u><br><u></u><br><u></u><br><u></u><br><u></u><br><u></u><br><u></u><br><u></u> | 18.12.1<br>10.06.1<br>11.04.1<br>Tisk      | 3 1<br>4 1<br>4 1<br>/ export: | Splnil<br>Splnil<br>Splnil | <ul> <li>18.12.1</li> <li>10.06.1</li> <li>11.04.1</li> <li>II.04.1</li> </ul> |
| tudijní materiály<br>ýběr kvalifikační<br>ráce<br>utomatické zprávy                     | KAL/SEMA3<br>KIKM/STOMO<br>KIKM/STOMO<br>EIM/DIPL2<br>KIKM/MTE<br>KM/PRV3<br>Prvni řtetina - doba<br>Treti fretina - doba<br>Treti fretina - doba<br>Treti fretina - doba<br>Treti fretina - doba<br>Treti fretina - doba<br>Treti fretina - doba<br>Treti fretina - doba<br>Treti fretina - doba<br>Treti fretina - doba<br>Treti fretina - doba<br>Treti fretina - doba<br>Treti fretina - doba                                                                                                    | Stochastické modelování<br>Systémové programování<br>Diplomový seminář II<br>Mobiní technologie<br>Právo III<br>určená zkoušejícímu na případnu změ<br>student a na případnu změ<br>student a na případnu změ<br>student a na případne reklamace hodnoc<br>Distu A pro ak. rok 2013/200<br>Distu B pro ak. rok 2013/200<br>Distu B pro ak. rok 2013/200                                                                                                    | ZS<br>ZS<br>LS<br>LS<br>LS<br>LS<br>nu ho<br>locen<br>ení.<br>14, Z                       | A<br>A<br>A<br>A<br>dnocen<br>SILS<br>SILS     | 6<br>10<br>6<br>4<br><b>L</b> , <u>20</u> | 2<br>1<br>1<br>1<br>1<br>1                        | 2<br>Nespin<br>1<br>1                | ▲ -<br>il -<br>▲ -<br>▲ -<br><u>5</u> 14                                                                                                    | 18.12.1<br>-<br>10.06.1<br>11.04.1<br>Tisk | 3 1<br>4 1<br>4 1<br>/export:  | Splnil<br>Splnil<br>Splnil | <ul> <li>18.12.1</li> <li>10.06.1</li> <li>11.04.1</li> </ul>                  |
| tudijní materiály<br>ýběr kvalifikační<br>ráce<br>utomatické zprávy                     | KAL/SEMA3<br>KIKM/STOMO<br>EIM/DIPL2<br>KIKM/MTE<br>KM/PRV3<br>První rietina - doba<br>Treti třetina - doba<br>Treti třetina - doba<br>Treti třetina - doba<br>Treti třetina - doba<br>Treti třetina - doba<br>Treti třetina - doba<br>Treti třetina - doba<br>Treti třetina - doba<br>Treti třetina - doba<br>Treti třetina - doba<br>Treti třetina - doba<br>Treti třetina - doba<br>Treti třetina - doba<br>Treti třetina - doba                                                                                                    | Stochastické modelování<br>Systémové programování<br>Diplomový seminář II<br>Mobilní technologie<br>Právo III<br>určená zkoušejícímu na případnou změ<br>studente na případnů reklamace hodnoc<br>blistu A pro ak. rok 2013/20;<br>blistu B pro ak. rok 2013/20;<br>sta podle zadaných parametrů<br>t. <u>Předměty</u> Rozvrh Rozvrh                                                                                                    | ZS<br>ZS<br>LS<br>LS<br>LS<br>LS<br>14, Z<br>14, Z                                        | A<br>A<br>A<br>A<br>dnocen<br>S i LS<br>S i LS | 6<br>6<br>10<br>6<br>4<br>                | 2<br>1<br>1<br>1<br>1<br>1<br>1<br>1<br>1<br>4/20 | 3<br>Nespin<br>1<br>1                | ▲ -<br>↓ -<br>▲ -<br>▲ -                                                                                                    | 18.12.1<br>10.06.1<br>11.04.1<br>Tisk      | 3 1<br>4 1<br>4 1<br>/export:  | Splnil<br>Splnil<br>Splnil | <ul> <li>18.12.1</li> <li>10.06.1</li> <li>11.04.1</li> <li>ical</li> </ul>    |
| tudijní materiály<br>ýběr kvalifikační<br>ráce<br>utomatické zprávy                     | KAL/SEMA3<br>KIKM/STOMO<br>KIKM/STOMO<br>FIM/DIPL2<br>KIKM/MTE<br>KM/PRV3<br>První řtetina - doba<br>Třeti ťřetina - doba<br>Třeti ťřetina - doba<br>Třeti ťřetina - doba<br>Třeti ťřetina - doba<br>Třeti řtetina - doba<br>Třeti řtetina - doba<br>Třeti řtetina - doba<br>Třeti řtetina - doba<br>Třeti řtetina - doba<br>Třeti řtetina - doba<br>Třeti řtetina - doba<br>Třeti řtetina - doba<br>Třeti řtetina - doba                                                                                                    | Stochastické modelování<br>Systémové programování<br>Diplomový seminář II<br>Mobilní technologie<br>Právo III<br>určená zkoušejícímu na případnou změ<br>studenta na případnou reklamaci hodno<br>blistu A pro ak. rok 2013/202<br>blistu B pro ak. rok 2013/202<br>blistu B pro ak. rok 2013/202<br>plistu B pro ak. rok 2013/202<br>blistu B pro ak. rok 2013/202<br>blistu | ZS<br>ZS<br>LS<br>LS<br>LS<br>LS<br>nu horocen<br>enf.<br>14, 2<br>14, 2<br>h cel<br>edat | A<br>A<br>A<br>A<br>dnocen<br>S i LS<br>S i LS | 6<br>6<br>10<br>6<br>4                    | 2<br>1<br>1<br>1<br>1<br>1<br>1<br>1              | 3<br>Nespin<br>1<br>1                |                                                                                                    | 18.12.1<br>10.06.1<br>11.04.1<br>Tisk      | 3 1<br>4 1<br>4 1<br>/export:  | Splnil<br>Splnil<br>Splnil | <ul> <li>18.12.1</li> <li>10.06.1</li> <li>11.04.1</li> <li>iCAL</li> </ul>    |

Portál je rozdělen do tzv. "**portletů**". Jedná se o dílčí okna, na jedné stránce jich může být několik. Jsou zvlášť ohraničena a mají titulek příslušné aplikace – na tomto obrázku jsou vidět 3 portlety (název je v černém řádku na začátku portletu):

- 1. Informace o uživateli a jeho rolích v IS/STAG
- 2. Výsledky studia
- 3. Plnění předmětů
- 4. Prohlížení

### Přepínání mezi více rolemi v portálu

V portálu můžete mít vytvořeno více rolí – pokud studujete více oborů zároveň. Pro přepínání mezi jednotlivými rolemi je k dispozici portlet **"Informace o uživateli a jeho rolích v IS/STAG**". Je vždy první na každé stránce portálu.

Pokud není některá funkce portálu podporována pro danou roli, objeví se v daném místě varování. Je nutné, abyste se přepnuli do správné role. Pokud i tak problém přetrvá, nejste v IS/STAG evidováni správným způsobem, a proto se obraťte na kontaktní osobu na své fakultě.

| Univerzit<br>Hradec<br>Králové | ta PORTÁL ODHLÁSIT<br>IS/STAG - DEMO                                                                                      |
|--------------------------------|----------------------------------------------------------------------------------------------------|
|                                | Vítejte Moje studium Moje výuka Prohlížení IS/STAG Administrátoři Uchazeč                                                 |
| Průběh studia                  | Informace o uživateli a jeho rolích v IS/STAG                                                                             |
| Vizualizace                    | Ing. Iveta Izáková , Role / Studijní referentka: UIS: IZAKOIVISR - MOŽNOST PŘEPNUTÍ Cásový 27:18 Prodloužit               |
| Zápis na termíny               | Na této portálové stránce není podporována role, kterou máte nyní vybranou (Studijní referentka). Přepněte se, prosím, na |
| Kvalifikační práce             | některou z rolí, která je podporována.<br>Podporované role: Student, Katedra                                              |
| Předzápis                      |                                                                                                    |
| Kroužkový předzápis            | Study results (S012)                                                                                                    |
| Hodnocení kvality              | Plnění předmětů                                                                                                    |
| Moje údaje                     | Prohlížení (S025)                                                                                                    |
| ECTS výjezdy                   | Učitel Tisk/export: 🖭 🔀 🖼 D 🛛                                                                                             |
| ECTS Příjezdy                  | 🕤 Hledání učitele podle zadaných parametrů                                                                                |
| Burza zápisů                   | Základní údaje Termíny Předměty Rozvrh Kvalifikační práce                                                                 |
| Studentské žádosti             | Akad. rok 2014/2015 🔻 Semestr Zimni semestr 🔻 Tabulka 🔿 Grafické 🎯                                                        |

## Časový limit

Portál hlídá "nečinnost" uživatele a po 30 minutách uživatele odhlásí. Kromě skutečné nečinnosti se jedná i o situaci, kdy uživatel např. vyplňuje dlouhý formulář. Aktivitu portál označí teprve až jako kliknutí na libovolný odkaz nebo odeslání formuláře. Pokud potřebujete prodloužit časový limit, klikněte na odkaz "**Prodloužit**" v pravé části horního portletu "**Informace o uživateli a jeho rolích v IS/STAG**".

| Univerzit<br>Hradec<br>Králové | a PORTÁL ODHLÁSIT<br>IS/STAG - DEMO                                       |
|--------------------------------|---------------------------------------------------------------------------|
|                                | Vitejte Moje studium Moje výuka Prohlížení IS/STAG Administrátoři Uchazeč |
| Rozvrh a předměty              | Informace o uživateli a jeho rolích v IS/STAG                             |
| Vypisování termínů             | Katedra: KIKII: IZAKOIV1KA Vaše přihlášení bylo automaticky               |
| Zadávání známek                | Ing. Iveta Izáková ,<br>Role / uživatel Pozor, vaše přihlášení            |
| Hromadný e-mail                | pravděpodobně vypršelo!                                                   |
| Program předmětu               | Předměty učitele (S004)                                                   |
| Přehled školitele              | Rok varianty 🔹 Semestr LS 🔹                                               |
| Skupiny studentů               | V IS/STAG nejste evidován(a) pro zvolené období u žádného předmětu        |
| Kvalita výuky                  | Prohlížení (S025) ?                                                       |
| Vyjádření k anketě             | Učitel Tisk/export: PDF 🔀 🕬 🖸 🛛                                           |
| Požadavky na rozvrh            | 🕑 Hledání učitele podle zadaných parametrů                                |
| B dotazníky                    | Základní údaje Termíny Předměty Rozvrh Kvalifikační práce                 |
| Učitalá přadmětu               | Akad. rok 2014/2015 👻 Semestr Zimni semestr 💌 Tabulka 🔘 Grafické 🔍        |

### Moje studium

Student se v portálu pohybuje hlavně na záložce **"Moje výuka**". Pokud je student zároveň i vyučujícím (doktorand), portál zohledňuje tento stav a obsah portletů na stránkách tomu přizpůsobuje.

Protože jeden student může studovat i více studií (a mít přiděleno i více studijních čísel), je možno pomocí portletu pro přepnutí identity mezi těmito studii volit. Po přepnutí se aktualizuje obsah všech aplikací tak, aby zobrazovaly právě vybrané studium.

## Průběh studia

Tato stránka je automaticky zobrazována v záložce **Moje studium**. Zobrazuje přehled údajů o studentovi a jeho studiu.

| Univerzit<br>Hradec<br>Králové | a POR                                                                                                    | TÁL<br>- DEMO                                                                                                    |                                          |                              |                         |          |             |            | PŘIH        | LÁŠEN    | IZAKOIV1      | ODHLÁS<br>ENGLI |
|--------------------------------|----------------------------------------------------------------------------------------------------|----------------------------------------------------------------------------------------------------|------------------------------------------|------------------------------|-------------------------|----------|-------------|------------|-------------|----------|---------------|-----------------|
|                                | Vítejte Moje st                                                                                                    | udium Moje výuka Prohli                                                                                                    | ížen                                     | i 19                         | S/STAC                  | a Adn    | ninistrátoř | Uchaz      | eč          |          |               |                 |
| Průběh studia                  | Informace o uživ                                                                                                    | vateli a jeho rolích v IS/STAG                                                                                                    |                                          | 10                           |                         | 87).<br> |             | 35.<br>    |             |          |               | 1               |
| Vizualizace                    |                                                                                                    | Student: FIM (prep                                                                                                    | onuto)                                   | -                            | Info                    | Časov    | ý limit: 29 | :33 📃      |             | Pop      | olatky za 🛛 🛚 | elze zjist      |
| Zápis na termíny               | Role / uživat                                                                                                    | el 🛛                                                                                                    |                                          |                              |                         | Prod     | loužit      |            |             |          | studium       |                 |
| (valifikační práce             |                                                                                                    |                                                                                                    |                                          |                              |                         |          |             |            |             |          |               |                 |
| Vadadaja                       |                                                                                                    |                                                                                                    |                                          |                              |                         |          |             |            |             |          |               |                 |
| redzapis                       |                                                                                                    |                                                                                                    |                                          |                              |                         |          |             |            |             |          |               |                 |
| troužkový předzápis            |                                                                                                    |                                                                                                    | 14.0                                     |                              | 0 y                     |          | 95/100      | B 3 22 .   |             |          | 00            |                 |
| lodnocení kvality              | 2013/2014 ▼ ZS1                                                                                                    | L5 • Kredity: uznane-ziskane/pl<br>prôběhu studia                                                                                                    | lan-s                                    | tud. pr                      | rumer                   | celk. U  | - 85/109 -  | ≪2.33 za   | rok 0 - 36/ | 54 - 🤤 1 | .,88          |                 |
| Aoje údaje                     | Formular pro tisk                                                                                                    | prubenu studia                                                                                                    |                                          |                              |                         |          |             |            |             |          | 30            |                 |
| CTS výjezdy                    | Plnění předmětů                                                                                                    |                                                                                                    |                                          |                              | 4                       |          |             |            |             |          | -             |                 |
|                                | Rok 2013/2014 -                                                                                                    | Semestr ZSILS - Zobrazova                                                                                                    | t tak                                    | é uzna                       | né pře                  | dměty 🗌  | 1           |            |             |          |               |                 |
| CIS Prijezdy                   | Známky a záp                                                                                                    | očty Zapsané termíny Vyps                                                                                                    | sané                                     | term                         | íny P                   | ředmět   | y bez tern  | nínů       |             |          |               |                 |
| Burza zápisů                   | Legenda: (P) Ne                                                                                                    | spl. prerekvizity, 🔼 Anulova                                                                                                    | ný p                                     | ředmi                        | ĕt                      | Zk       | ouška(Zko   | ouška/Záp  | očet)       | Zápo     | očet před zl  | couškou         |
| Studentské žádosti             | () Předmět                                                                                                    | Název                                                                                                    | ۲                                        | €St.                         | ⊕Kr.                    | @Pok.    | Hodno       | c. 🖲 Body  | Datum       | @Pok.    | Hodnoc        | 🔅 Datu          |
|                                | FIM/DIPL1                                                                                                    | Diplomový seminář I                                                                                                    | ZS                                       | Α                            | 8                       | (÷)      | NespInil    | ~          |             |          |               |                 |
| sraticky predzapis             | KIT/PRI2                                                                                                    | Podniková informatika II                                                                                                    | ZS                                       | A                            | 6                       | 1        | 2 (         | <u>s</u> - | 14.01.14    | 1        | Spinii &      | 14.12.1         |
| Studijní materiály             | KIKM/PPRO                                                                                                    | Pokrocile programovani                                                                                                    | 25                                       | A                            | 6                       | 1        | 2 1         |            | 17.01.14    | 1        | Spinii &      | 17.01.14        |
| Niběr kvalifikační             | KAL/SEMA3                                                                                                    | Seminar z anglickeno jazyka III                                                                                                    | 25                                       | A                            | 2                       | 1        | Spinil      | 6 -        | 20.01.14    |          |               | 00.01.1         |
| yber kvannkaern                | KIKM/STOPO                                                                                                    | Stochasticke modelovani                                                                                                    | 25                                       | A                            | 0                       | 2        | 2 4         |            | 24.01.14    | 1        | Spinii &      | 10.12.1         |
| ráce                           | KIKM/STPRO                                                                                                    | Diplomote programovani                                                                                                    | 25                                       | A                            | 10                      | 1        | 3 (         | <i>•</i> - | 10.12.15    | 1        | Spinii A      | 10.12.1.        |
| utomatické zprávy              | KIKM/MTE                                                                                                    | Mobilní technologie                                                                                                    | 15                                       | Δ                            | 6                       | 1        | 1 1         | 0          | 10.05.14    | 1        | Soloil 🧸      | 10.06.1         |
|                                | KM/PRV3                                                                                                    | Právo III                                                                                                    | IS                                       | A                            | 4                       | 1        | 1           | 0 -        | 11.04.14    | 1        | Spinii &      | 11.04.1         |
|                                | První třetina - doba<br>Druhá třetina - doba<br>Třetí třetina - doba<br>Tisk zápisovéhu<br>Tisk zápisovéhu<br>Prohlížení (S025) | určená zkoušejícímu na případnou změ<br>studenta na případnou reklamaci hodno<br>na vyřízení případné reklamace hodnoc<br>o listu A pro ak. rok <u>2013/20</u><br>o listu B pro ak. rok <u>2013/20</u> | nu ho<br>locen<br>ení.<br>14, 2<br>14, 2 | dnocen<br>2S i LS<br>2S i LS | 。<br>世<br>世, <u>2</u> ( | 014/201  | .5, ZS i LS | Ľ <b>≇</b> |             |          |               |                 |
|                                | Promizeni (5025                                                                                                    | )                                                                                                    |                                          |                              |                         |          |             |            | -           |          | DOC DOC       |                 |
|                                | Student                                                                                                    |                                                                                                    |                                          |                              |                         |          |             |            | Tisk/       | export:  |               |                 |
|                                | 🕙 Hledáni stude                                                                                                    | nta podle zadaných parametrů                                                                                                    |                                          |                              |                         |          |             |            |             |          |               |                 |
|                                | Základní údaje                                                                                                    | <u>Předměty</u> <u>Rozvrh</u> Rozvr                                                                                                    | h ce                                     | loroči                       | ıĕ                      |          |             |            |             |          |               |                 |
|                                | Od 22.07.2014                                                                                                    | Do 22.12.2014                                                                                                    | ledat                                    |                              |                         |          |             |            |             |          |               |                 |
|                                | Rozych neobsal                                                                                                    | unia žádná akca                                                                                                    |                                          | -                            |                         |          |             |            |             |          |               |                 |

Portlet **Informace o uživateli a jeho rolích v IS/STAG** – slouží k výběru role, kterou chce uživatel použít. Tento portlet je dostupný na všech stránkách portálu.

Portlet **Výsledky studia** – zobrazuje studentovi počet dosažených a plánovaných kreditů a průměr za zvolené období. Dále umožňuje tisk přehledu o průběhu studia.

Portlet **Plnění předmětů** – jedná se o sérii tabulek v jednotlivých záložkách (známky a zápočty, zapsané termíny, vypsané termíny a předměty bez termínů)

Portlet **Prohlížení** – zobrazuje údaje podle toho, co bylo naposledy děláno. Při prvním otevření stránky se v tomto místě zobrazuje rozvrh studenta.

### Tisk průběhu studia

Průběh studia je neoficiální dokument, který může student použít pro svoji potřebu (vlastní evidenci plnění předmětů).

V portletu Výsledky studia klikněte na odkaz Formulář pro tisk průběhu studia, rozbalí se nabídka dokumentů k tisku. Pomocí zaškrtávacích políček vyberte, které dokumenty chcete tisknout a klikněte na tlačítko Tisknout průběh studia do PDF. Všechny požadované dokumenty se vytvoří do společného souboru.

### Plnění předmětů

V tomto portletu najdete sérii tabulek v jednotlivých záložkách:

- Známky a zápočty všechny zapsané předměty s dalšími údaji (zda je předmět povinný nebo volitelný, počet kreditů, hodnocení a počet pokusů. Pod tabulkou jsou odkazy pro tisk zápisového listu A (předměty splněné za loňský rok tento formulář může být použit během zápisu do vyššího ročníku dle pokynů příslušného studijního oddělení) a zápisového listu B (předměty zapsané v daném roce).
- Zapsané termíny předměty, na jejichž termínech je student přihlášen.
- Vypsané termíny seznam termínů, které jsou pro studenta k dispozici.
- **Předměty bez termínů** předměty, pro které nejsou vypsány žádné termíny.

### Portlet Prohlížení

Při prvním zobrazení stránky nabízí tyto karty:

- Základní údaje informace o studentovi, osobní číslo (toto číslo vyplňujte na formuláře jako svou identifikaci), kódy studovaného oboru a programu.
- **Předměty** zapsané předměty v daném akademickém roce.
- **Rozvrh** přehled zapsaných rozvrhových aktivit, zobrazených standardně v týdnu.
- Rozvrh celoročně zobrazuje rozvrhové aktivity jen v těch dnech, kdy je má student zapsané (ve zvoleném intervalu). Toto zobrazení je určeno hlavně pro studenty kombinované formy studia.

Karty v tomto portletu se mohou měnit v závislosti na vykonávané akci. Např. pokud v portletu **Plnění předmětů** kliknete na zkratku předmětu, v portletu **Prohlížení** se objeví detailní informace o předmětu:

- Popis předmětu sylabus předmětu
- **Studijní programy** přehled studijních programů a oborů, v jejichž studijních plánech je předmět nasazen, včetně informací o doporučeném semestru a povinnosti.
- Seznam studentů seznam studentů, kteří mají předmět zapsaný
- Rozvrh přehled všech rozvrhových aktivit předmětu, zobrazený jako standardní rozvrh v průběhu týdne.
- Termíny přehled termínů zápočtů a zkoušek předmětu
- Rozvrhové akce zobrazuje tytéž informace jako karta rozvrh, pouze v textové formě v tabulce.

### Vizualizace studia

Tato aplikace zobrazuje konkrétní studijní plán daného studenta. Označuje již splněné předměty, předměty zapsané a právě studované.

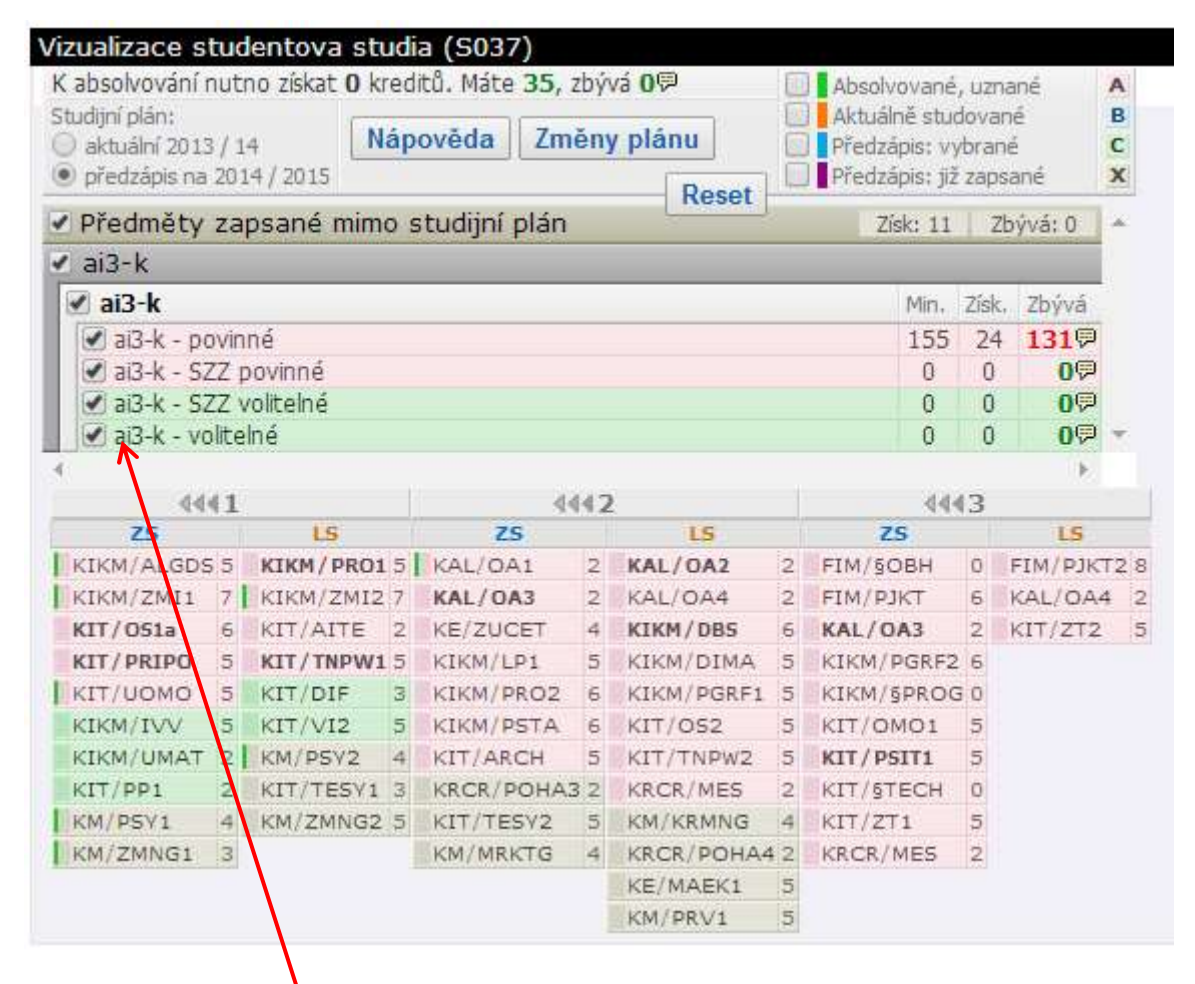

STAG barevně odlišuje předměty povinné (podbarvené růžově, označené písmenem A), předměty povinně volitelné (podbarvené modře, označené písmenem B) a předměty volitelné (podbarvené zeleně, označené písmenem C). Když najedete kurzorem myši na blok předmětů v horní tabulce, podsvítí se ve spodní tabulce předměty spadající do tohoto bloku. Celý blok se také dá schovat nebo zobrazit při zaškrtnutí příslušného pole.

Při kliknutí na zkratku předmětu se zobrazí tzv. infobublina předmětu. Ta zobrazuje základní informace o předmětu a odkaz na sylabus s kompletními údaji.

| PCS: 2+2+1    |
|---------------|
| í předmětu: 1 |
|               |

Studijní plány můžou být rozděleny na segmenty a bloky. V rámci studia pak jsou stanovena pravidla, kolik bloků s jakým statutem v rámci segmentu musí být splněno. Informace o plnění bloku jsou vidět v infobublině (po najetí kurzorem myši na ikonu bubliny u bloku předmětů).

| Předměty za     | apsané mimo : | studijní plán | TROJUL | Získ: 11 | Zb    | ývá: 0 | *                                               |
|-----------------|---------------|---------------|--------|----------|-------|--------|-------------------------------------------------|
| 🖊 ai3-k         |               |               |        |          |       |        |                                                 |
| 🗹 ai3-k         |               |               |        | Min.     | Získ. | Zbývá  |                                                 |
| 🕑 ai3-k - povi  | nné           |               |        | 155      | 24    | 1319   |                                                 |
| 🕑 ai3-k - SZZ   | povinné       |               |        | 0        | 0     | 09     |                                                 |
| 🕑 ai3-k - SZZ   | volitelné     |               |        | 0        | 0     | 09     | Ke splnění bloku je třeba získat 155 kreditů.   |
| 🕑 ai3-k - volit | elné          |               |        | 0        | 0     | 09     | Jiz jste ziskalja 24 kretitu.                   |
|                 |               |               |        |          |       | 2      | V ak. roce 2014/2015 je třeba získat 0 kreditů. |
| 4441            |               | 4442          |        | 44       | (3    | 35     | K absolvování bloku zbývá získat <b>131</b> .   |
| 70              | 10            | 70            | 1.0    | 70       |       | 1.00   |                                                 |

Pro zjednodušení zobrazení studijního plánu můžete použít následující vizuální pomůcky:

- Podsvícení vazby předmětu na blok funguje obousměrně (při přejezdu myší nad bloky v seznamu i nad předměty v tabulce).
- Trvalé zvýraznění vazby předmětu na blok zapíná i vypíná se kliknutím na blok předmětů v seznamu.
- Schování / zobrazení bloků studijního plánu můžete vybrat zobrazení po jednotlivých specializacích (pokud to obor umožňuje), po jednotlivých blocích, podle statutu předmětu (povinný, povinně volitelný, volitelný), podle stavu plnění předmětu (zapsaný, splěný).

## Zápis na termíny

Tato aplikace umožňuje studentům přihlásit se na zkouškové termíny.

| latné aktu                                                                                                    | jálně vypsa                                                                                                    | né termíny. 🛛 🧕 🦉                                                                                                    | Nespl. p                                     | rerekviz                              | city, 💈 N                               | lespl. z                       | záp. pře       | d zk.                           |                         |                              |                 |                         |                     |
|----------------------------------------------------------------------------------------------------|----------------------------------------------------------------------------------------------------|----------------------------------------------------------------------------------------------------|----------------------------------------------|---------------------------------------|-----------------------------------------|--------------------------------|----------------|---------------------------------|-------------------------|------------------------------|-----------------|-------------------------|---------------------|
|                                                                                                    | <b>n</b> ×1×+                                                                                                    | Datum - čas                                                                                                    | Тур                                          | Zápis                                 | Místnost                                | Obsaz                          | zení/Ka        | pacita                          | Zapsání                 | Zápis do                     |                 |                         |                     |
| em.                                                                                                    | Predmet                                                                                                    | Zkoušející                                                                                                    | Poznámi                                      | ca 🛛                                  |                                         | term.                          | . vyuč.        | míst.                           | Odepsání                | Odepsaní d                   | 0               |                         |                     |
| ZS                                                                                                    | KIKM/DBS                                                                                                    | Databázové sys                                                                                                    | témy I (2                                    | 2013/14)                              |                                         | Před                           | chozí h        | odnoce                          | ní:                     |                              |                 |                         |                     |
|                                                                                                    | <u>Hist. req.</u> 9                                                                                                    | ♥ 25.07.14 08:00<br>♥ Mikulecká                                                                                             | Zkouška                                      | Všichni                               | <u>J-J14</u>                            | 0/10                           | -/-            | -/-                             | Zapsat                  | 25.07.14 07:<br>24.07.14 08: | 00              |                         |                     |
| udenti na<br>obrazit stud                                                                                                    | <b>termínu</b><br>Jenty na term                                                                                                    | <b>iínu</b> pouze na předmět                                                                                                | tu -/-                                       |                                       | T.                                      |                                |                |                                 |                         |                              |                 |                         |                     |
| udenti na<br>obrazit stud<br>Nebyl zv<br>y grades (                                                                          | termínu<br>denty na term<br>olen žádný te<br>(5009)                                                                                | inu pouze na předmět<br>rmín k zobrazení se:                                                                                | tu √-<br>znamu                               |                                       | T                                       |                                |                |                                 |                         |                              |                 |                         |                     |
| udenti na<br>obrazit stuc<br>Nebyl zv<br>grades (<br>ok 2013/20                                                              | termínu<br>denty na term<br>olen žádný te<br>(5009)<br>14 T Sem                                                                    | ínu pouze na předmět<br>rmín k zobrazení se:<br>estr ZS iLS ▼ Zc                                                            | tu -/-<br>znamu<br>bbrazovat ti              | aké uzna                              | ▼<br>iné předn                          | něty 🗋                         |                |                                 |                         |                              |                 |                         |                     |
| udenti na<br>obrazit stud<br>Nebyl zv<br>y grades (<br>ok 2013/20<br>egenda: F                                               | termínu<br>denty na term<br>olen žádný te<br>(S009)<br>14 ▼ Sem<br>? Nespl. pre                                                    | ínu pouze na předmět<br>rmín k zobrazení se:<br>estr ZSILS ▼ Zo<br>rekvizity                                                | tu -/-<br>znamu<br>bbrazovat ti              | aké uzna                              | ▼<br>Iné předn                          | něty 🗖                         | Zko            | ouška(Z                         | kouška/Z                | ápočet)                      | Zápo            | čet před zk             | couškou             |
| udenti na<br>obrazit stud<br>Nebyl zv<br>grades (<br>ok 2013/20<br>egenda: F<br>©Zkratk                                      | termínu<br>denty na term<br>olen žádný te<br>(S009)<br>14 ▼ Sem<br>? Nespl. pre<br>a ⊕ Názo                                        | ínu pouze na předměl<br>rmín k zobrazení se:<br>estr ZS iLS ▼ Zc<br>rekvizity<br>:v                                         | tu -/-<br>znamu<br>bbrazovat ti              | aké uzna<br>• Sen                     | ▼<br>Iné předn<br>n. ⊡St.               | něty 🗌                         | Zko<br>(‡)Pok. | ouška(Z<br>@Hodr                | kouška/Z                | ápočet)<br>y ⊕Datum          | Zápo<br>(≑ Pok, | čet před zk<br>⊕Hodnoc, | couškou<br>€Datum   |
| udenti na<br>obrazit stuo<br>Nebyl zv<br>grades (<br>ok 2013/20<br>egenda: F<br>©Zkratk<br>KM/PRV1                           | termínu<br>denty na term<br>olen žádný te<br>(S009)<br>14 ▼ Sem<br>Nespl. pre<br>a ⊕Náze<br>Právo 1                                | ínu pouze na předměl<br>rmin k zobrazení se;<br>estr ZS iLS ▼ Zc<br>rekvizity<br>:v                                         | tu -/-<br>znamu<br>obrazovat ti              | aké uzna<br><b>⊙Sen</b><br>LS         | ▼<br>Iné předn<br>n. ⊡St.<br>C          | něty 🗌<br>ê Kr.<br>5           | Zkc<br>÷Pok.   | ouška(Z<br>@Hodr<br>4           | kouška/Z                | ápočet)<br>γ ⊕Datum          | Zápo<br>(†)Pok, | čet před zk<br>⊕Hodnoc. | touškou<br>(⊕Datum  |
| udenti na<br>obrazit stuo<br>Nebyl zv<br>grades (<br>ok 2013/20<br>egenda: F<br>© Zkratk<br>KM/PRV1<br>KIT/TNPV              | termínu<br>denty na term<br>olen žádný te<br>(S009)<br>14 ▼ Sem<br>? Nespl. pre<br>a ②Náze<br>Právo 1<br>V1 Techno                 | ínu pouze na předměl<br>rmín k zobrazení se:<br>estr ZS iLS ▼ Zc<br>rekvizity<br>sv<br>logie pro publikován                 | tu -/-<br>znamu<br>obrazovat ti<br>í na Webu | aké uzna<br>●Sen<br>LS<br>I LS        | ▼<br>Iné předn<br>n. ⊕St.<br>C<br>A     | něty 🗌<br>🕆 Kr.<br>5<br>5      | Zka<br>ĐPok.   | ouška(Z<br>†Hodr<br>4<br>4      | kouška/Z<br>soc, ⊕Bod   | ápočet)<br>y ⊙Datum          | Zápo<br>⊕Pok.   | čet před zk<br>⊕Hodnoc, | couškou<br>(⊕Datum  |
| udenti na<br>obrazit stuc<br>Nebyl zv<br>y grades (<br>ok 2013/20<br>egenda: IF<br>©Zkratk<br>KM/PRV1<br>KIT/TNPY<br>KM/KRMN | termínu<br>denty na term<br>olen žádný te<br>S009)<br>14 ▼ Sem<br>P Nespl. pre<br>a ® Náze<br>P Přávo J<br>V1 Techno<br>ac Krizovy | inu pouze na předmět<br>rmín k zobrazení se:<br>estr ZS iLS ▼ Zo<br>rekvizity<br>sv<br>logie pro publikován<br>i management | tu -/-<br>znamu<br>obrazovat ti<br>í na Webu | aké uzna<br>● Sen<br>LS<br>I LS<br>LS | ▼<br>né předn<br>n. ©St.<br>C<br>A<br>C | něty 🗌<br>🕆 Kr.<br>5<br>5<br>4 | Zko<br>ĐPok.   | ouška(Z<br>⊕Hodr<br>4<br>4<br>4 | kouška/Z<br>oc. (*) Bod | ápočet)<br>y ⊖Datum<br>-     | Zápo<br>€Pok.   | čet před zk<br>∂Hodnoc. | couškou<br>(±)Datum |

Portlet **Zápis na termíny (zkouškové i zápočtové)** – automaticky nabízí seznam dostupných termínů (podle zapsaných a neabsolvovaných předmětů).

Portlet **Známky studenta** – zobrazuje aktuální přehled dosažených známek.

### Přihlášení na termín

Do seznamu termínů se dostanou pouze ty, jejichž předmět má student zapsaný. U každého termínu jsou zobrazeny informace o datu, času a místu konání, kapacitě, termínech pro zapsání/odepsání apod.

| atné | aktuálně vypsané l | termíny. 🕑 Nes                  | pl. prerekviz | ity, 🔁 N | espl. záp. p       | řed zk. |         |        |               |                |
|------|--------------------|---------------------------------|---------------|----------|--------------------|---------|---------|--------|---------------|----------------|
|      |                    | Datum - čas                     | Тур           | Zápis    | Místnost           | Obsaze  | ení/Ka  | pacita | Zapsání       | Zápis do       |
| em.  | Predmet            | Zkoušející                      | Poznámka      | i.       | 12                 | term.   | vyuč.   | míst.  | Odepsání      | Odepsaní do    |
| .s   | A KIV/DB2 2 Q      | Databázové systé                | émy 2 (2013/  | 14)      |                    | Předcl  | nozí ho | dnoce  | ní:           |                |
|      | Hist. req. 🖗       | © 02.06.14 10:00<br>© Irlbeková | Zkouška       | Všichni  | EP-130             | 19/20   | 98/-    | 98/-   | <u>Zapsat</u> | 02.06.14 09:00 |
|      |                    | ₽ 10.06.14 10:00                | Zkouška       | Všichni  | EP-130             | 20/20   | 72/-    | 72/-   | Oheenee       | 10.06.14 09:00 |
|      |                    | 🗢 Irlbeková                     |               |          |                    |         |         |        | Obsazeno      | 09.06.14 10:00 |
|      |                    | ₽ 25.06.14 10:30                | Zkouška       | Všichni  | EP-130             | 23/50   | -/-     | -/-    | Zancat        | 25.06.14 09:30 |
|      |                    | 🛡 Irlbeková                     |               |          |                    |         |         |        | Zapsar        | 24.06.14 10:30 |
|      | WA/TGD2 Z Q        | Teorie grafů a dis              | skrétní optim | alizace  | 2 (2013/14)        | Předcl  | nozí ho | dnoce  | ní:           |                |
|      | Hist. reg. 🖗       | Počet vypsaných                 | termínů: 2. N | lezapsán | (a) na žád         | ném.    |         |        |               |                |
|      | WERN SVS Z Q       | Simulace výrobní                | ch systémů a  | a proces | <b>i</b> (2013/14) | Předc   | nozí ho | dnoce  | ní:           |                |
|      | Hist. req. 🖗       | Počet vypsaných                 | termínů: 3. N | lezapsán | (a) na žád         | ném.    |         |        |               |                |
|      | VJP/N6 Q           | Němčina 6 (2013/                | (14)          |          |                    | Předc   | nozí ho | dnoce  | ní:           |                |
|      | Hist, reg, 🔛       | Počet vypsaných                 | termínů: 2. N | lezapsán | (a) na žád         | ném.    |         |        |               |                |

Na zvolený termín se přihlásíte kliknutím na odkaz **Zapsat**. Ten se změní na **Odepsat** (pro případné odhlášení). Termíny jsou i barevně odlišeny:

| termín, na kter | ý se lze přihlásit  |                    |         |                           |        |        |       |              |                |
|-----------------|---------------------|--------------------|---------|---------------------------|--------|--------|-------|--------------|----------------|
| termín, na kter | ý je student přihlá | šen                |         |                           |        |        |       |              |                |
| termín, na kter | ý se nelze přihlási | t                  |         |                           |        |        |       |              |                |
| A KIV/DB2 Z Q   | Databázové systér   | <b>ny 2</b> (2013/ | 14)     |                           | Předch | ozí ho | dnoce | ní:          |                |
| Hist. req. 🖗    | ₽ 02.06.14 10:00    | Zkouška            | Všichni | EP-130                    | 19/20  | 98/-   | 98/-  | Zapsán(a) na | 02.06.14 09:00 |
|                 | 🛡 Irlbeková         |                    |         |                           |        |        |       |              | 01.06.14 10:00 |
|                 | 9 10.06.14 10:00    | Zkouška            | Všichni | EP-130                    | 20/20  | 72/-   | 72/-  | Ohannana     | 10.06.14 09:00 |
|                 | 🖳 Irlbeková         |                    |         |                           |        |        |       | Obsazeno     | 09.06.14 10:00 |
|                 | ₽ 25.06.14 10:30    | Zkouška            | Všichni | EP-130                    | 24/50  | -/-    | -/-   | Odeset       | 25.06.14 09:30 |
|                 | 🗟 Irlbeková         |                    |         | Contraction of the second |        |        |       | ouepsat      | 24.06.14 10:30 |

Lze se přihlásit na nejvýše jeden termín téhož předmětu a typu termínu (zkouška, zápočet).

Pokud je termín nastaven jako "opravný", pak se na něj mohou přihlásit pouze studenti, kteří již dříve byli přihlášeni na jiný termín.

Nelze se ohlásit z absolvované zkoušky.

Není možné přihlásit se na termín jako náhradník.

Není možné si zapsat zrušený termín. Student se však může ze zrušeného termínu odhlásit. Na zrušený termín systém upozorní. Klikněte na odkaz **Zrušeno – nutno odepsat**, termín bude ihned odhlášen.

| HK/A  | Po:<br>NHA1 11.6.2014 ( | zor, jste přihlášena<br>Dbsazení <mark>8:00</mark> Szök | na zrušený(<br>eová Klára, Mo | <mark>é) termí</mark><br>pr. et Mgr. | n(y), odhla<br>Ph.D. <mark>L1-0</mark> | šte se !<br>45a <mark>Zru</mark> | išeno-          | nutno           | odepsat             |                                 |
|-------|-------------------------|---------------------------------------------------------|-------------------------------|--------------------------------------|----------------------------------------|----------------------------------|-----------------|-----------------|---------------------|---------------------------------|
| latné | aktuálně vypsan         | é termíny. 🛛 🖻 N                                        | lespl. prerek                 | vizity, <mark>2</mark>               | Nespl. záp                             | . před z                         | k.              |                 | P                   | OF ICAL)                        |
| em.   | Předmět                 | Datum - čas<br>Zkoušející                               | Typ<br>Poznámka               | Zápis                                | Místnost                               | Obsaze<br>term.                  | ení/Ka<br>vyuč. | pacita<br>míst. | Zapsání<br>Odepsání | Zápis do<br>Odepsaní do         |
| s     |                         | Databázové systé                                        | emy 2 (2013/                  | 14)                                  |                                        | Předch                           | nozí ho         | odnoce          | ní:                 |                                 |
|       | Hist. reg. 🖗            | © 10.06.14 10:00<br>© Irlbeková                         | Zkouška                       | Všichni                              | <u>EP-130</u>                          | 20/20                            | 72/-            | 72/-            | Obsazeno            | 10.06.14 09:00<br>09.06.14 10:0 |
|       |                         | © 25.06.14 10:30<br>© Irlbeková                         | Zkouška                       | Všichni                              | <u>EP-130</u>                          | 24/50                            | -/-             | -/-             | <u>Odepsat</u>      | 25.06.14 09:3<br>24.06.14 10:3  |
|       | A KMA/TGD2 Z            | Teorie grafů a dis                                      | skrétní optim                 | alizace 2                            | 2 (2013/14)                            | Předch                           | nozí ho         | dnoce           | ní:                 |                                 |
|       | Hist. reg. 🖗            | © 09.06.14 08:30<br>© Bujňak                            | Zkouška                       | Všichni                              | <u>UU-106</u>                          | 8/15                             | 18/-            | 18/-            | Zapsat              | 09.06.14 07:3<br>08.06.14 08:3  |
|       |                         | ♥ 24.06.14 08:30                                        | Zkouška                       | Všichni                              | <u>UU-106</u>                          | 2/10                             | 3/-             | 3/-             | Zapsat              | 24.06.14 07:3                   |

## Kvalifikační práce

Závěrečnou práci budete odevzdávat v systému eVŠKP (<u>https://ris.uhk.cz/eVSKP/</u>). V portletu Kvalifikační práce můžete vyplnit a posléze vytisknout přihlášku k závěrečné práci (odkaz **Vyplnit podklady pro zadání bakalářské práce**) a po přidělení práce katedrou také později doplnit další údaje (dříve Zadání závěrečné práce).

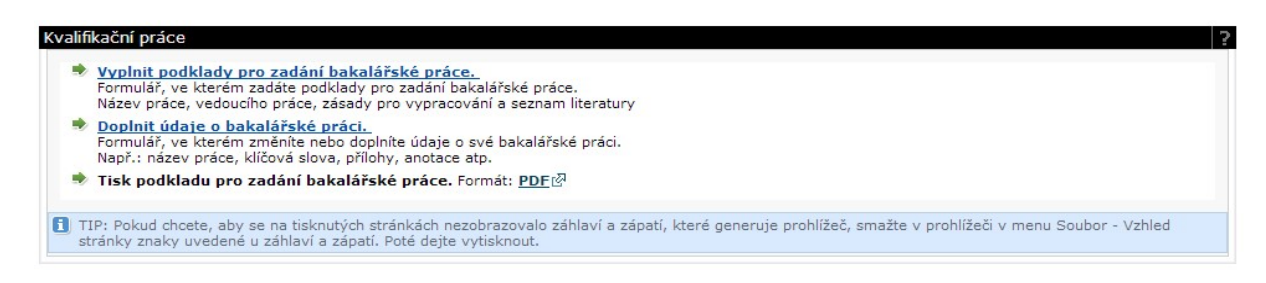

## Předzápis

Tato aplikace slouží k výběru předmětů do studijního plánu konkrétního studenta.

### Karta Struktura studijního plánu

Zobrazuje jednotlivé bloky studijního plánu.

| Struktura studijního plánu Vyhledat předmět              | Certi  | f. pro | gramy   | Nápo       | ověd          | a          |                                |                                      |                           |           |      |       |                    |
|----------------------------------------------------------|--------|--------|---------|------------|---------------|------------|--------------------------------|--------------------------------------|---------------------------|-----------|------|-------|--------------------|
| Dbor/Aprobace: ai3-k                                     |        |        |         | 😂 Pr       | o al          | tualiz     | aci stavu obsa                 | izení předmětů                       | i klikněte                | zde       |      |       |                    |
| ai3-k -                                                  | Min.   | Získ.  | Zaps.   | Zaps       | Dop           | oruč, (    | Obs 🔅 Předmět                  | 🔅 Název - klik                       | nutí zobraz               | í sylabus | Кара | scita | Hodnoc.            |
| A <u>ai3-k - povinne</u><br>A <u>ai3-k - SZZ povinné</u> | 155    | 24     | 131     |            | Se            | nc∕<br>≞m, | kliknutim                      | Hodinový rozsa                       | h<br>Ukončení             | (kredity) | Obs. | / Max | předm.<br>studenty |
| C ai3-k - SZZ volitelné                                  | 0      | 0      | 0 🖗     | Ke         | spln          | ění pod    | mínek tohoto bl                | oku předmětů                         |                           |           | ZS   | LS    | (0-5)              |
| Předměty mimo studijní plán                              | Získ.  | Stud.  | Zans.   | má         | te zí         | skano      | 24. V akad. roce               | 2013/2014                            | Zp                        | ury (5)   | -/-  | -/-   |                    |
| C <u>Předměty mimo studijní plán</u>                     | 11     | 0      | 0       | zap<br>blo | sany<br>ku zl | ývá za     | te 0. K absolvov<br>apsat 131. | vání tohoto                          | natiky pro<br>Zk+         | (7)       | -/-  | -/-   |                    |
|                                                          |        |        |         |            | 1             | zs         | KIT/OS1a                       | Operační syste<br>2+2+1              | <u>émy I</u> ₽<br>Zk+     | (6)       | -/-  | -/-   |                    |
|                                                          |        |        |         |            | 1             | ZS         | KIT/PRIPO                      | Principy počíta<br>2+1+1             | <u>ičů</u> ♥<br>Zk+       | (5)       | -/-  | -/-   |                    |
|                                                          |        |        |         |            | 1             | zs         | KIT/UOMO                       | Úvod do objek<br>modelování<br>1+1+2 | <del>ctového</del><br>Zk+ | (5)       | -/-  | -/-   |                    |
|                                                          |        |        |         |            | 1             | LS         | KIKM/PRO1                      | Programování<br>2+2+1                | _I₽<br>Zp                 | (5)       | -/-  | -/-   |                    |
|                                                          |        |        |         |            |               |            | 1/1/24/24/10                   | →2010 C +                            | 1.4                       |           |      |       |                    |
| apsáno: Rozvrh studenta Zimní semestr ¥ 2                | 014/20 | 15 🔻   | Tabulka | • ()       | Grat          | ické (     |                                |                                      |                           |           |      |       |                    |
| s Rozvrh neobsahuje žádné akce                           |        |        |         |            |               |            |                                |                                      |                           |           |      |       |                    |
| 5                                                        |        |        |         |            |               |            |                                |                                      |                           |           |      |       |                    |

Každý řádek začíná označením bloku: A = povinný, B = povinně volitelný, C = volitelný. Ve sloupci **Min.** je zobrazen počet kreditů, které student musí minimálně získat pro úspěšné absolvování bloku. Ve sloupci **Získ.** jsou získané kredity (úspěšně absolvované) a ve sloupci **Zaps.** počet aktuálně zapsaných

kreditů. Na konci každého řádku je bublina s nápovědou , kde je přesný počet kreditů rozepsán a dovysvětlen.

Po kliknutí na blok se v tabulce vpravo zobrazí předměty zařazené do bloku.

V tabulce je uveden vždy doporučený semestr, zkratka a název předmětu, hodinová dotace (v podobě přednáška + cvičení + seminář/samostatná práce), způsob ukončení, počet kreditů, kapacita předmětu a jeho hodnocení studenty.

U některých předmětů je zobrazen praporek. Oranžový praporek *s*zapsaný v aktuálním akademickém roce a dosud není splněn. Zelený praporek *s*zapsaný znamená, že student již předmět absolvoval.

Dále může být u předmětu označení, že nemá rozvrh 🌁 .

Pokud jsou u předmětu vyčerpány kapacity, objeví se ikona 🕻 .

Kliknutím na název předmětu (nikoli na zkratku) se zobrazí sylabus předmětu.

Kliknutím na zkratku předmětu se zobrazí rozvrhové aktivity daného předmětu. Zaškrtnutím políčka na konci řádku vyberte příslušnou akci (pozor: přednášku i cvičení) a klikněte na tlačítko **Uložit změny**.

| Image: Constraint of the state of the state of the s |                                                                                                    |    | . Тур | Mist. Zb | ývá D | en G | rupa | bO                        | Do                          | Obs. / Max       | Týd. |  |
|----------------------------------------------------------------------------------------------------|----------------------------------------------------------------------------------------------------|----|-------|----------|-------|------|------|---------------------------|-----------------------------|------------------|------|--|
| S         Př         UL606         20         Čt         9;20 (3)         11:00 (4)         12;9 / 32         K         III           S         CV         UL606         20         Čt         11:10 (5)         11:55 (5)         12;9 / 32         K         III           S         CV         UL606         20         Čt         11:10 (5)         11:55 (5)         12;9 / 32         K         III                                                                                                    | S         Př         UL606         20         Čt         9:20 (3)         11:00 (4)         12         / 32         K           IS         CV         UL606         20         Čt         11:10 (5)         11:55 (5)         12         //////////////////////////////////// |    | -     | <b>(</b> | ٢     | (\$  | (\$  | Vedoucí rozv              | r. akce, - kon              | takt             |      |  |
| 25 Cv UL606 20 Čt 11:10 (5) 11:55 (5) 12 / 32 K<br>Pychová Petr, RNDr. Ph.D.                                                                                                    | 25 Cv UL606 20 Čt <u>11:10 (5) 11:55 (5) 12 / 32 K</u><br>Pýchová Petr, RNDr. Ph.D.                                                                                                    | zs | Př    | UL606    | 20    | Čt   |      | 9:20 (3)<br>Pýchová Petr  | 11:00 (4)<br>r, RNDr. Ph.D. | <u>12</u> 🖗 / 32 | к    |  |
|                                                                                                    |                                                                                                    | zs | Cv    | UL606    | 20    | Čt   |      | 11:10 (5)<br>Pýchová Petr | 11:55 (5)<br>, RNDr. Ph.D.  | <u>12</u> 甲/32   | к    |  |
|                                                                                                    |                                                                                                    |    |       |          |       |      |      |                           |                             |                  |      |  |

Zvolené akce označte (odznačte) zaškrtnutím (odškrtnutím) vpravo a zápis (odepsání) proveďte kliknutím na tlačítko ULOŽIT ZMĚNY.

### Karta Vyhledat předmět

Na kartě **Struktura studijního plánu** najdete studijní plán svého oboru. Pokud si budete chtít zapsat i předměty z jiných studijních plánů, je nutné je vyhledat. K tomu slouží karta **Vyhledat předmět**.

| Struktura                    | a studijního plá                                        | nu Vyhledat před                                                       | lmět <u>Certif. programy</u>                                          | Nápověda Povinný zápis |
|------------------------------|---------------------------------------------------------|------------------------------------------------------------------------|-----------------------------------------------------------------------|------------------------|
| Pracoviště                   | % Zkrat                                                 | ka předmětu %                                                          | Název předmětu %                                                      | Vyhledat               |
| Příklad:<br>zkratk<br>zkratk | : Pokud chcete na<br>ca pracoviště a<br>ca předmětu a v | lézt např. předmět l<br>vyplňuje se do políči<br>yplňuje se do políčka | KMA/M1, pak KMA je<br>ka 'Pracoviště', M1 je<br>a 'Zkratka předmětu'. |                        |

Pokud neznáte přesnou zkratku předmětu nebo název, můžete vyplnit počáteční písmena a ponechat znak % - vyhledají se tak předměty začínající na vyplněné znaky.

| Struktura studi                 | jního plánu                                  | Vyhledat                | předmět 🖸                     | ertif. programy             | Nápověda    | Pov   | /inný ; | zápis! 🖗                  |                                     |                 |           |               |             | 10-10             |
|---------------------------------|----------------------------------------------|-------------------------|-------------------------------|-----------------------------|-------------|-------|---------|---------------------------|-------------------------------------|-----------------|-----------|---------------|-------------|-------------------|
| Pracoviště %                    | Zkratka                                      | ka%                     | Název                         | %                           | Vyhledat    | 😂 Pri | o akt   | ualizaci stav             | u obsazení pře                      | dmětů kl        | likněte z | de            |             |                   |
|                                 | předmětu                                     | 100                     | předmětu                      |                             | [ Jinodac ] | Zaps  | Obs     | (*) Předmět               | 🔅 Název - kliknu                    | ití zobrazí     | sylabus   | Kapa<br>Obs./ | cita<br>Max | Hodnoc.           |
| Příklad: Pokur<br>zkratka prace | l chcete nalézt r<br>c <b>oviště</b> a vyplň | např. před<br>uje se do | mět KMA/M1,<br>políčka 'Prace | pak KMA je<br>viště', M1 je |             |       |         | kliknutím<br>k (od)zápisu | Hodinový rozsah<br>Př. + Cv. + Sem. | Ukončení        | (kredity) | ZS            | LS          | studenty<br>(0-5) |
| zkratka před                    | imětu a vyplňu                               | je se do p              | olíčka 'Zkratk                | ta předmětu'.               |             |       |         | СВБ/КАМҮ                  | Kurz aplikované<br>1+1+0            | mykologi<br>Zp  | (2)       | 0/30          | -/-         |                   |
|                                 |                                              |                         |                               |                             |             |       | ×       | KAG/KATN                  | Komplexní anal<br>0+0+4             | ýza textu<br>Zp | P<br>(4)  | -/-           | 0/0         |                   |
|                                 |                                              |                         |                               |                             |             |       |         | KAJ/KABSZ                 | Kulturně historic<br>USA            | ký přehled      | d VB a    | -/-           | -/-         |                   |

# Kroužkový předzápis

UHK tuto aplikaci nebude využívat.

## Hodnocení kvality

Tato aplikace umožňuje studentům anonymně zhodnotit kvalitu výuky.

Pokud bude anketa přístupná, vyplňte odpovědi a každou uložte.

## Moje údaje

Na této aplikaci si můžete ověřit a upravit některé své osobní údaje.

|                                                                                 | udenta (S022)                                                                                                    |                                                               |
|---------------------------------------------------------------------------------|----------------------------------------------------------------------------------------------------|---------------------------------------------------------------|
| Zobrazují se jen p<br>studia, souběžná                                          | pohledávky a závazky pro uvedené osobní číslo studenta. Nezobrazují se pohledávky a závazky<br>studia).                                                                                                    | v pro jiná osobní čísla studenta (minulá                      |
| Závazky studenta<br>Nejsou evidovány i                                          | vůči škole - co má student zaplatit<br>žádné závazky                                                                                                    |                                                               |
| Pohledávky studen<br>Nejsou evidovány i                                         | ta vůči škole - co má být studentovi zaplaceno<br>řádné pohledávky                                                                                                    |                                                               |
| Úprava osobních úd<br>Trvalá adresa Ad                                          | lajů studenta (S024)<br>dresa určená pro doručování a další kontakty – Bankovní účet                                                                                                    |                                                               |
| Vámi uvedený ba<br>stipendia. Je mož                                            | nkovní účet bude využíván i na případně zasílání strendií jako např. ubytovacího stipendia, pro<br>no zadat jen číslo bankovního účtu vedeného v české měně některou z bankovních institucí se                                                                | ospěchového stipendia nebo mimořádného<br>sídlem na území ČR. |
|                                                                                 |                                                                                                    |                                                               |
| Zkontrolujte, zda<br>Za správnost ban                                           | zadáváte svůj bankovní účet a ne např. účet školy nebo kolejí.<br>kovního účtu ručíte a přebíráte na sebe odpovědnost za náklady vzniklé případným špatně uve                                                                                                 | deným číslem bankovního účtu.                                 |
| Zkontrolujte, zda<br>Za správnost ban<br>Číslo účtu*                            | zadáváte svůj bankovní účet a ne např. účet školy nebo kolejí.<br>Ikovního účtu ručite a přebíráte na sebe odpovědnost za náklady vzniklé případným špatně uve<br>                                                                                            | deným číslem bankovního účtu.                                 |
| Zkontrolujte, zda<br>Za správnost ban<br>Číslo účtu*<br>Číslo banky*            | zadáváte svůj bankovní účet a ne např. účet školy nebo kolejí.<br>Ikovního účtu ručite a přebíráte na sebe odpovědnost za náklady vzniklé případným špatně uve<br>Pokud není v čísle účtu pomlčka, zapište jej až do druhého políčka.<br>3030 - Air Bank a.s. | deným číslem bankovního účtu.                                 |
| Zkontrolujte, zda<br>Za správnost ban<br>Číslo účtu*<br>Číslo banky*<br>Majitel | zadáváte svůj bankovní účet a ne např. účet školy nebo kolejí.<br>Ikovního účtu ručite a přebíráte na sebe odpovědnost za náklady vzniklé případným špatně uve<br>                                                                                            | deným číslem bankovního účtu.                                 |

### Portlet Prohlížení plateb studenta

Zobrazuje pohledávky a závazky studenta – pouze pro uvedené osobní číslo.

### Portlet Úprava osobních údajů studenta

Slouží pro úpravu osobních údajů.

Na kartě**Trvalá adresa** nemůže student provádět změny, pro opravu adresy trvalého bydliště se dostavte s občanských průkazem na studijní oddělení.

Na kartě **Adresa učená pro doručování a další kontakty** si můžete sami nastavit korespondenční adresu a telefonní číslo. Při vyplňování adresy nejdříve zadejte obci, okres se vyplní automaticky. V poli pro část obce můžete vybrat z rozbalovací nabídky částí obce. Do položky pošta vyberte z nabídky PSČ. Vyplňte ulici a číslo domu, formulář uložte kliknutím na tlačítko **Uložit**.

Karta Bankovní účet slouží pro vyplnění čísla účtu, na který Vám může být posláno stipendium.

#### Portlet Stipendia studenta

Pokud máte vyplněné číslo účtu, v tomto portletu se zobrazí možnost na podání žádosti o sociální a ubytovací stipendium. Postup pro podávání žádostí o stipendia v IS/STAG se na UHK vyjasňuje, přesnější informace získáte na studijním oddělení.

| Stipendia studenta | (S031) - A12N0012P                                                                                                    | ? 4 |
|--------------------|----------------------------------------------------------------------------------------------------|-----|
| Ubytovací stipe    | endium <u>Sociální stipendium</u>                                                                                                    |     |
| Jméno              | Lucie                                                                                                    |     |
| Příjmení           | TRÁVNÍČKOVÁ                                                                                                    |     |
| Datum narození     | 24.05.1957                                                                                                    |     |
| Bankovní spojení   | 107-3025970277/0100                                                                                                    |     |
| Podání žádosti     | <ul> <li>Prohlášení: Prohlašuji, že splňuji podmínky pro přiznání ubytovacího stipendia stanovené v článku 6 Stipendijního řádu Západočeské univerzity v Plzni</li> <li>Podat žádost</li> </ul> |     |

Žádost si podáte kliknutím na tlačítko **Podat žádost**. Dále postupujte podle pokynů studijního oddělení.

### Portlet Předchozí studia studenta

Slouží studentovi ke sledování jeho předchozích a současných studií na vysokých školách v ČR. U každého studia se zobrazuje doba trvání včetně případných přerušení.

| Po | platky za studium <u>Všechna studia</u>                                |            |            |                            |                           |
|----|------------------------------------------------------------------------|------------|------------|----------------------------|---------------------------|
|    | Škola - fakulta, program, typ, forma                                   | Zápis      | Ukončení   | Typ ukončení               | Přerušeno , (rodičovství) |
| 51 | ZČU Plzeň - Fakulta aplikovaných věd - B1101, Bakalářský,<br>Prezenční | 01.09.2009 | 28.08.2012 | Úspěšné ukončení<br>studia |                           |
| 52 | ZČU Plzeň - Fakulta aplikovaných věd - N1101, Navazující,<br>Prezenční | 03.09.2012 |            |                            | 12 C                      |

## ECTS výjezdy

Tato aplikace slouží studentům k evidenci jejich krátkodobých výjezdů na jiné VŠ. Studenti nemají možnost požádat si o výjezd pomocí této aplikace, je nutné postupovat podle pokynů příslušného oddělení fakulty.

| Datum v<br>Rok                                                | ýjezdu<br>Platnost                         | Os. číslo<br>Iméno | Stav<br>Fakulta Tvr   | Země výjezdu                  | Škola  | výjezdu          | 🛛 Fin.   | Tisk                                                   | -                             |
|---------------------------------------------------------------|--------------------------------------------|--------------------|-----------------------|-------------------------------|--------|------------------|----------|--------------------------------------------------------|-------------------------------|
| <ul> <li>1. 01.10.201</li> <li>2012/2013 Platny TR</li> </ul> | 1 <u>2 - 31.07.2013</u><br>ÁVNÍČKOVÁ Lucie | A12N0012P<br>FAV   | studuje<br>Navazující | Spolková republika<br>Německo | FACHHO | OCHSCHULE<br>IEN | 51       | <u>SAF</u> 전 <u>RoR</u> 전<br><u>ToR</u> 전 <u>PoR</u> 전 | <u>A</u> [쥰 <u>CH-LA</u> [쥰 - |
| Základní údaje Před                                           | dm <u>ěty</u>                              |                    |                       |                               |        |                  |          |                                                        |                               |
| Základní informace                                            | o výjezdu                                  |                    |                       |                               |        | Domácí koord     | dinátoři | mobilit                                                |                               |
| P                                                             | latnost výjezdu                            | Platný             |                       |                               |        | Univerzitní koo  | rdinátor | - administruje                                         | -                             |
|                                                               | Typ výjezdu*                               | Studijní st        | .áž                   |                               |        | Univerzitní ko   | ordináto | r - podepisuje                                         | -                             |
|                                                               |                                            | FACHHOCH           | HSCHULE MÜN           | ICHEN - Munchen               |        |                  | - dat    | um podpisu LA                                          | -                             |
| A                                                             | kademický rok*                             | 2012/2013          | 12/2013               |                               |        | Fakultní koo     | rdinátor | - administruje                                         | Jan Strnad                    |
| C                                                             | )atum výjezdu*                             | 1.10.2012          | 0.2012                |                               |        |                  |          | Telefon                                                | 499716258                     |
|                                                               | Datum příjezdu                             | 31.7.2013          | 1                     |                               |        |                  |          | E-mail                                                 | Vaclav@mumi.cz                |
|                                                               | Financování*                               | program E          | rasmus                |                               |        | Fakultní ko      | ordináto | r - podepisuje                                         | Pavla Kubiasová               |
|                                                               | Stav mobility*                             | 300 - Vzni         | ikl krátkodobý        | / výjezd                      |        |                  | - dat    | um podpisu LA                                          |                               |
| Datum předpoklá                                               | daného výjezdu                             | -                  |                       |                               |        |                  |          | Telefon                                                | 156407106                     |
| Datum předpoklá                                               | daného příjezdu                            | -                  |                       |                               |        |                  |          | E-mail                                                 | Ivana@zxu.cz                  |
| Datum podpis                                                  | u LA studentem                             | -                  |                       |                               |        |                  | 0        | ficiální telefon                                       | 37763 2425                    |
| Žádá student                                                  | o stipendium?*                             | ANO -              |                       |                               |        |                  |          | Oficiální fax                                          | -                             |
| Jaký uvedl student                                            | t důvod výjezdu                            |                    |                       |                               |        |                  | (        | Oficiální e-mail                                       | netrvalo@kiv.zcu.c            |
| 🛡 Jazyk tisku ná                                              | ázvu předmětů*                             | Název v an         | igličtině             |                               |        |                  |          |                                                        |                               |
| Cizí koordinátoři mo                                          | obilit                                     | )<br>              |                       |                               |        |                  |          |                                                        |                               |
| Univerzitní koordináto                                        | r vysílající školy                         | -                  |                       |                               |        |                  |          |                                                        |                               |
| - da                                                          | tum podpisu LA                             | -                  |                       |                               |        |                  |          |                                                        |                               |
| Fakultní koordináto                                           | r vysílající školy                         | -                  |                       |                               |        |                  |          |                                                        |                               |
| - da                                                          | tum podpisu LA                             | 2                  |                       |                               |        |                  |          |                                                        |                               |
| Cizí                                                          | oficiální telefon                          | -                  |                       |                               |        |                  |          |                                                        |                               |
|                                                               | Cizí oficiální fax                         | -                  |                       |                               |        |                  |          |                                                        |                               |
| Ciz                                                           | í oficiální e-mail                         | -                  |                       |                               |        |                  |          |                                                        |                               |

\* Povinná položka

Poté, co je studentovi výjezd přidán, má možnost upravit některé údaje v portletu **Výjezdy na krátkodobý pobyt** na kartě **Základní údaje**. Karta **Předměty** slouží pro správu předmětů, které chce student studovat v rámci výjezdu. O uznání předmětů pak rozhoduje koordinátor výjezdů.

### Přidání předmětů

1. Na kartě **Předměty** klikněte na tlačítko **Přidat další předmět**. Ve spodní části se rozbalí formulář pro vyplnění údajů.

| Základní ú   | daje Předměty                   |                       |                        |              |                 |                           |                  |               |             |   |
|--------------|---------------------------------|-----------------------|------------------------|--------------|-----------------|---------------------------|------------------|---------------|-------------|---|
| Zkratka I    | Název                           | Semestr               | ECTS kreditů získanýc  | h na výjezdu | 🛡 Status zadání | Námi uznaný počet kreditů | Naše klasifikace | Již převeden? | 6           | - |
| DB           | Datenbanksysteme                | ZS                    | 5.0                    |              | Normální        | 0.0                       | 2 <u>5</u>       | 1             | Odstrani    | - |
| 9            | German Grammar<br>n English for |                       |                        |              |                 |                           |                  |               | _           | + |
| 1            |                                 | 75                    | 3.0                    |              | Normální<br>III | 0.0                       |                  | A             | L Oristrani |   |
| Přidat další | předmět                         |                       |                        |              |                 |                           |                  |               |             |   |
| U následu    | ijicím formuláři vyp            | olňte údaj            | e pro přidání nového p | ředmětu.     |                 |                           |                  |               |             |   |
| Základní i   | nformace o pře                  | dmětu                 |                        |              |                 |                           |                  |               |             |   |
|              |                                 | ₽2                    | Zkratka předmětu*      |              | Vyhle           | dat                       |                  |               |             |   |
| Název před   | lmětu v jazyce,                 | ve <mark>které</mark> | m bude studován*       |              |                 |                           |                  |               |             |   |
|              |                                 | N                     | lázev v angličtině*    |              |                 |                           |                  |               |             |   |
|              |                                 |                       | Semestr*               | Letní seme   | str 💌           |                           |                  |               |             |   |
|              | Jazyk, ve kte                   | erém byl              | předmět studován       | Angličtina   |                 |                           |                  |               |             |   |
|              | Typ studia*                     |                       |                        | magistersk   | é studium 💌     |                           |                  |               |             |   |
|              | RECTS kree                      | ditů získa            | aných na výjezdu*      |              |                 |                           |                  |               |             |   |
|              | ę                               | Námi uz               | naný počet kreditů     | -            |                 |                           |                  |               |             |   |
|              |                                 | P                     | očet hodin výuky*      |              |                 |                           |                  |               |             |   |
| Informace    | e o složené zko                 | ušce z t              | ohoto předmětu         |              |                 |                           |                  |               |             |   |
|              |                                 |                       | Typ zakončení*         | Zkouška      |                 |                           |                  |               |             |   |
|              |                                 |                       | Datum zkoušky          | 1            |                 |                           |                  |               |             |   |
|              |                                 |                       | 🛡 Cizí klasifikace     |              |                 |                           |                  |               |             |   |
|              |                                 |                       |                        |              |                 |                           |                  |               |             |   |
|              |                                 | QI                    | Hodnoceno slovně?      | Γ            |                 |                           |                  |               |             |   |
|              |                                 |                       | 🗟 Známka               | - není -     | •               |                           |                  |               |             |   |
|              |                                 |                       | Pokus                  |              |                 |                           |                  |               |             |   |
| Další infor  | rmace                           |                       |                        |              |                 |                           |                  |               |             |   |
|              |                                 |                       | Poznámka               |              |                 |                           |                  |               |             |   |
|              |                                 |                       |                        |              |                 | Uložit                    |                  |               |             |   |
| * Povinná    | položka                         |                       |                        |              |                 |                           |                  |               |             |   |

 Nejdříve je vhodné, zjistit, zda předmět v databázi existuje (už byl použit jinými studenty v minulosti). U první položky Zkratka předmětu klikněte na tlačítko Vyhledat. Otevře se okno pro vyhledání předmětů. Klikněte na zkratku předmětu. Údaje o předmětu se vyplní do původního fomuláře.

| yhledání pře                                                        | dmětů cizí v                                                   | vysoké školy                                                                                                    |                                          |                                                                          | 1           |
|---------------------------------------------------------------------|----------------------------------------------------------------|----------------------------------------------------------------------------------------------------|------------------------------------------|--------------------------------------------------------------------------|-------------|
| yhledání předr                                                      | nětů cizí vyso                                                 | ké školy                                                                                                    |                                          |                                                                          |             |
| byste nemuseli vypl<br>ěkteré předměty z té<br>nechat si formulář p | ňovat všechny infi<br>to vysoké školy, k<br>odle něj předvypln | ormace o předmětu vyučovaném na cizí vysoké škr<br>teré zadávali studenti, kteří na danou školu vyjižděli<br>itt. | ole, je možno zde v<br>před Vámi. Můžete | yhledat, zda již IS/STAG neobsah<br>e si tedy jimi použitý předmět vyhle | uje<br>edat |
| kratka předmětu                                                     | Semestr                                                        |                                                                                                    |                                          |                                                                          |             |
| 31                                                                  | %                                                              | ✓ Hledat                                                                                                    |                                          |                                                                          |             |
| Zkratka<br>předmětu                                                 | Semestr<br>»Typ studia                                         | Název<br>≫Název v angličtině                                                                                      | Typ<br>zakončení<br>»lazyk               | ECTS kreditů<br>získaných na výjezdu<br>» Počet bodin výuky              |             |
| CM                                                                  | ZS<br>magisterské<br>studium                                   | English<br>Change Management                                                                                      | Zkouška<br>Angličtina                    | 5.0<br>24                                                                |             |
| DB                                                                  | ZS<br>magisterské<br>studium                                   | Datenbanksysteme<br>Database S Počet kreditů, které student                                                       | Zkouška<br>získal z předmětu             | 5.0                                                                      |             |
| DS                                                                  | ZS<br>bakalářské<br>studium                                    | Deutch jako ECTS kredity (tj: 1 ECTS k<br>Distributed hodinu strávených st                                        | redit odpovídá čas<br>udentem při studiu | ové náročnosti 26-30<br>u předmětu).                                     |             |
| ES                                                                  | ZS<br>magisterské<br>studium                                   | Deutch<br>Embedded Systems                                                                                        | Zkouška<br>Němčina                       | 5.0<br>4                                                                 |             |
| German comm                                                         | ZS<br>celoživotní<br>vzdělávání                                | Deutch<br>German - Advanced - Communication                                                                       | Zkouška<br>Němčina                       | 2.0<br>2                                                                 |             |
| German I                                                            | ZS<br>celoživotní<br>vzdělávání                                | Deutch<br>German - advanced                                                                                       | Zkouška<br>Němčina                       | 2.0<br>4                                                                 |             |
| German II                                                           | ZS<br>celoživotní<br>vzdělávání                                | Deutch<br>German - Students with previous<br>knowledge                                                            | Zkouška<br>Němčína                       | 2.0<br>4                                                                 |             |
|                                                                     | 75                                                             | German Grammar in English for                                                                                     | Zánočet                                  | 3.0                                                                      |             |

- Pokud předmět není v databázi uložený, můžete vytvořit nový. Je nutné vyplnit všechny údaje označené \*. Pokud neznáte zkratku předmětu, vymyslete si vlastní a před ní vložte znaménko =. Taková zkratka se pak nebude tisknout na dodatku k diplomu. Formulář uložte tlačítkem Uložit.
- 4. Po návratu z výjezdu vyplňte u předmětu i získanou známku a datum.

Předměty uznává do studia koordinátor výjezdů na základě předložených dokumentů (dle podmínek fakulty).

# ECTS příjezdy

Aplikace pro studenty přijíždějící na krátkodobý pobyt.

# Burza zápisů

UHK tuto aplikaci nebude využívat.

### Studentské žádosti

Tato aplikace slouží studentů pro elektronické podávání žádostí. Může pak i sledovat průběh schvalování. V jaké formě je nutné podat žádosti (elektronické nebo písemné) se informujte na svém studijním oddělení.

| Stav žádosti | 🖓 Jen ne                  | evyřízené žádosti              |               |
|--------------|---------------------------|--------------------------------|---------------|
| %            | •                         |                                |               |
| Datum podání | Typ/Cíl žádosti           | Stav                           | Tisk          |
| 04.06.2014   | Žádost o přerušení studia | Čeká se na vyjádření proděkana | Smazat žádost |

Pro vytvoření žádosti klikněte na rozbalovací nabídku a vyberte příslušnou žádost.

| Studentské žádosti ( | S048)                                                                                                    |                                                                                                    |                                                                                                    |                               |          |      |               |
|----------------------|----------------------------------------------------------------------------------------------------|----------------------------------------------------------------------------------------------------|----------------------------------------------------------------------------------------------------|-------------------------------|----------|------|---------------|
| Stav žádosti         |                                                                                                    | 🖓 Jen n                                                                                                    | evyřízené žá                                                                                                    | idosti 🖉                      |          |      |               |
| %                    |                                                                                                    | -                                                                                                    |                                                                                                    | Zobr                          | azit     |      |               |
| Datum podání         | Typ/Cíl žá                                                                                                 | dosti                                                                                                    | Stav                                                                                                    |                               |          | Tisk |               |
| 04.06.2014           | Žádost o př                                                                                                | erušení <mark>stu</mark> dia                                                                                                    | Čeká se na                                                                                                    | a vyjádření p                 | roděkana |      | Smazat žádost |
| Přidat novou žád     | st: Vybert                                                                                                 | e typ žádosti                                                                                                    |                                                                                                    | •                             | Přidat   | ]    |               |
|                      | Vybert<br>Odvolání<br>Odvolání                                                                             | e typ žádosti –<br>proti rozhodnutí (<br>proti rozhodnutí (                                                                            | o platbě za stu<br>o nepříznání st                                                                                          | dium<br>ipendia               |          |      |               |
|                      | Žádost o<br>Žádost o<br>Žádost o<br>Žádost o<br>Žádost o<br>Žádost o<br>Žádost o<br>Žádost o<br>Jiný typ ž | prodloužení přer<br>přerušení studia<br>uznání předmětů<br>změnu data zápi<br>zrušení zápisu p<br>mimořádné stipe<br>žádosti, uvede se | preunietu<br>ušení studia<br>u ze studia mim<br>u ze studia na s<br>isu do studia<br>vředmětů<br>ndium<br>e cíl žádosti ruč | o školu<br>tejné škole<br>ině |          |      |               |

Rozbalí se formulář pro další údaje, v něm vyplňte důvod a žádost potvrďte tlačítkem **Uložit**.

| Studentské žádo | osti (S | 5048)                       |                         |                |        |               |
|-----------------|---------|-----------------------------|-------------------------|----------------|--------|---------------|
| Stav žádosti    |         | 🖓 Jen ne                    | vyřízené žádosti        | hearth         |        |               |
| %               |         |                             |                         | JOTAZIL        |        |               |
| Datum por       | dání    | Typ/Cíl žádosti             | Stav                    |                | Tisk   |               |
| 04.06.2014      |         | Žádost o přerušení studia   | Čeká se na vyjádřen     | í proděkana    | (      | Smazat žádost |
| -               | -       | Probíhá přidávání nové žád  | losti - vyplňte formulá | ř dole a uložt | e jej  |               |
| Žádost stude    | enta    |                             |                         |                |        |               |
| Typ žádosti     | Žádo    | ost o uznání předmětů ze sl | udia mimo školu         |                |        |               |
|                 | 122     |                             |                         |                |        | *             |
| - 0             | 22      |                             |                         |                |        |               |
| Důvod žádosti   |         |                             |                         |                |        |               |
|                 |         |                             |                         |                |        | -             |
|                 |         |                             |                         |                |        | Uložit        |
|                 |         |                             |                         |                |        |               |
|                 |         |                             |                         |                |        |               |
|                 |         |                             |                         | Zruši          | t podá | vání žádosti  |

Průběh schvalování žádosti pak můžete sledovat v detailu každé žádosti (klikněte na datum podání a v tabulce dole se zobrazí další informace).

| Stav žádosti              |                    | 🖓 Jen nevyřízené žádosti 🛛 🗧    | Zahrazit                          |             |
|---------------------------|--------------------|---------------------------------|-----------------------------------|-------------|
| %                         | 2                  | . 🗆 🕌                           | ZODFAZE                           |             |
| Datum po                  | dání Typ/Cíl žádo  | sti                             | Stav                              | Tisk        |
| • 04.06.2014              | Žádost o přer      | ušení studia                    | Čeká se na vyjádření proděkana    | Smazat žádo |
| 04.06.2014                | Žádost o uzna      | iní předmětů ze studia mimo ško | lu Čeká se na vyjádření proděkana | Smazat žádo |
| Přidat novou              | žádost: Vyberte ty | /p žádosti                      | Přidat                            |             |
| Žádost stude              | enta               |                                 |                                   |             |
| Typ žádosti               | Žádost o přerušení | studia                          |                                   |             |
| Důvod žádosti             | pracovní důvo      | dy                              | Uložit                            |             |
| Vyjádření pr              | oděkana            |                                 |                                   |             |
| Datum                     |                    |                                 |                                   |             |
| Vyjadreni<br>Rozhodnutí d | -<br>läkana        |                                 |                                   |             |
| Datum                     | -                  |                                 |                                   |             |
| Rozhodnutí                | -                  |                                 |                                   |             |
| Odůvodnění                | -                  |                                 |                                   |             |
| Poučení                   | -                  |                                 |                                   |             |
| Rozhodnutí r              | ektora v případě   | zamítnutí děkanem               |                                   |             |
| Datum                     | -                  |                                 |                                   |             |
| Rozhodnutí                | 2                  |                                 |                                   |             |
|                           |                    |                                 |                                   |             |

## Grafický předzápis

Tato aplikace slouží pro zápis předmětů na další akademický rok, pokud ještě není v IS/STAG nahrán rozvrh na následující semestr.

Přesný postup pro přihlášení jednotlivých rozvrhových aktivit bude upřesněn a návod bude zveřejněn na <u>http://wiki-is.uhk.cz</u>.

| absolvování nutno získat 120 kreditů. Máte 67, zbývá 53 🖗 👘 | Absolvovane      | , uzna | ané   | A  | 44          | 11 |            |   | -44      | 142 | 1        |     |
|-------------------------------------------------------------|------------------|--------|-------|----|-------------|----|------------|---|----------|-----|----------|-----|
| vinné zánisy předmětu (fialově): 0. Propustlov: 2           | 🔲 🛛 Aktuálně stu | dovan  | é     | в  | ZS          |    | LS         |   | ZS       |     | LS       |     |
| vinic zapisy prednices (naiove), o Tropaseky, z             | Předzápis: v     | ybrane | É.    | C  | KIV/DB1     | 6  | KIV/DB2    | 6 | KIV/MRF  | 6   | KMA/DPM  | A 1 |
| Reset / aktualizovat                                        | Předzápis: ji    | ž zaps | ané   | х  | KKY/MCT     | 5  | KMA/SPMA   | 3 | KMA/MM   | 5   | KMA/OMA  | M   |
| Předměty zapsané mimo studiiní plán 7isk: 50 7bývá: 0       |                  |        |       | 14 | KMA/MME     | 4  | KMA/TGD2   | 5 | KMA/OSMA | 6   | KMA/OMZ  | k.  |
| Matamatika a management                                     |                  |        |       |    | KMA/TGD1    | 5  | KPV/SVS    | 6 | KPV/PRT  | 4   | KMA/SZM0 | G   |
|                                                             |                  | 1475   | 122.2 |    | KPV/OPP     | 5  | KMA/MAM2   | 4 | KPV/SPPA | 6   | KMA/SZMI | M   |
| Matematika a management                                     | Min.             | Zisk.  | Zbyva | e: | KMA/MAM1    | 4  | KMA/MAM2A  | 5 | KAJ/INTL | 3   | KPV/MNT  |     |
| Business management                                         | 39               | 6      | 339   |    | KMA/MAM1A   | 15 | KMA/SP     | 5 | KMA/PM   | 3   | KPV/RLZ  |     |
| 🗹 Matematika                                                | 51               | 5      | 469   |    | KMA/USA     | 5  | KMA/SP-A   | 6 |          |     | KPV/RLZA | 4   |
| Druhy cizi jazyk                                            | 5                | 0      | 59    |    | KMA/USA-A   | 6  | KAJ/TE     | 2 |          |     | KPV/ROP  |     |
| Výběrové předměty - management                              | 4                | 0      | 49    |    | KAJ/CE      | 2  | KIV/MAF    | 6 |          |     | UJP/F6   |     |
| Výběrové předměty - matematika pro management               | 20               | 0      | 209   |    | KKY/NS      | 6  | KKY/OPS    | 6 |          |     | UJP/ITA6 |     |
| Volitelné předměty - angličtina                             | 0                | 0      | 09    |    | KKY/TOD     | 6  | KMA/FM     | 4 |          |     | UJP/N6   |     |
| Volitelné předměty - management                             | 0                | 6      | 09    |    | KMA/PDR     | 6  | KMA/MDO    | 4 |          |     | UJP/R6   |     |
| Volitelné předměty - matematika                             | 0                | 0      | 09    | -  | KMA/UFA     | 5  | KMA/MSM    | 5 |          |     | UJP/S6   |     |
|                                                             |                  |        | - F   |    | KMA/VSM     | 5  | KMA/PMO    | 5 |          |     | KET/APPR | 5   |
|                                                             |                  |        |       |    | =IF-S-M-I02 | 5  | KMA/TP     | 5 |          |     | KKY/ISF  |     |
|                                                             |                  |        |       |    | =n          | 3  | KPV/PRM    | 4 |          |     | KPV/EKM  |     |
|                                                             |                  |        |       |    | =mark       | 4  | =MDM       | 4 |          |     |          |     |
|                                                             |                  |        |       |    | =Strat      | 4  | =CM        | 4 |          |     |          |     |
|                                                             |                  |        |       |    | =GG         | 3  | =SANE      | 5 |          |     |          |     |
|                                                             |                  |        |       |    | =LSSF       | 4  | =F-S-M-203 | 5 |          |     |          |     |
|                                                             |                  |        |       |    | =DB         | 5  | =SMat      | 4 |          |     |          |     |

Předměty jsou rozdělené do jednotlivých bloků, barevně odlišených – povinné růžové, povinně volitelné modré a volitelné zelené. V levé tabulce jsou zobrazeny bloky studijních plánů, v pravé jednotlivé předměty. Kliknutím do zaškrtávacích políček u bloků v levé tabulce si můžete zobrazit nebo skrýt příslušné bloky.

Předmět si zapíšete do svého studijního plánu tak, že kliknete na zkratku předmětu v pravé tabulce. Zobrazí se nové okno se základními údaji o předmětu. Klikněte na tlačítko **Vybrat**.

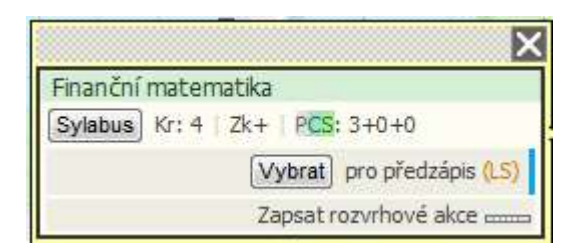

Pokračujte s výběrem dalších předmětů stejným způsobem. Pokud máte vybrané všechny předměty, klikněte na tlačítko **Uložit změny** pod tabulkou.

Na kartě **Vizualizace** najdete studijní plán svého oboru. Pokud si budete chtít zapsat i předměty z jiných studijních plánů, je nutné je vyhledat. K tomu slouží karta **Vyhledat předmět**.

| Výběr předmětu k zápisu a odzápisu - 2014/2015                                                                               | 2                                                                                                    | - 41 |
|----------------------------------------------------------------------------------------------------|----------------------------------------------------------------------------------------------------|------|
| Vizualizace Vyhledat předmět Certifikátové programy                                                                          | Před přechodem na jinou záložku nejprve uložte změny provedené v předzápisu!                                                                                                    |      |
| Zkratka katedry % Zkratka předmětu % Název předmětu %<br>Nápovéda Chcete-li nalézt předmět KMA/M1, KMA je zkratka pracovišti | Vyhledat         Image: Strate in the strate in the st |      |
| O Zmní 💿 Letní Nezapomeňte uložit změny!                                                                                     |                                                                                                    |      |

Pokud neznáte přesnou zkratku předmětu nebo název, můžete vyplnit počáteční písmena a ponechat znak % - vyhledají se tak předměty začínající na vyplněné znaky.

| Vizualizac                 | e Vyhle          | edat předmět                           | Certif            | ikátov             | é programy                                  | <ul> <li>Před přech</li> </ul> | iodem na jinou záložku nejpi                                    |  |  |
|----------------------------|------------------|----------------------------------------|-------------------|--------------------|---------------------------------------------|--------------------------------|-----------------------------------------------------------------|--|--|
| kratka katedry<br>Nápověda | / <mark>%</mark> | Zkratka předmět<br>e-li nalézt předmě  | □ pd%<br>t KMA/M3 | Název<br>I, KMA je | předmětu <mark>%</mark><br>e zkratka pracov | viště, <b>M1</b> je zkra       | Vyhledat                                                        |  |  |
| Předmět                    | Stav             | (e)Název před                          | mětu              |                    | Obsaze                                      | no / max                       | Stavy předmětů                                                  |  |  |
| Kliknutím<br>k (od)zápisu  | ××               | Hodinový rozsah<br>Př. + Cv. +<br>Sem. | Ukončení          | Kredity            | Z5                                          | LS                             | Předmět již absolvován<br>Předmět právě studujete               |  |  |
| New and server             |                  | Program desig                          | gn 4              |                    |                                             | a mentanya mantana man         | Předmět vybrán k zápisu!                                        |  |  |
| FUD/PDM4                   |                  | 0+0+3                                  | Zk+               | 4                  | neurc. /neurc.                              | neurc. /neurc.                 | PŘEDMĚT JE ZAPSÁN III                                           |  |  |
|                            |                  | Program desig                          | gn 5              |                    |                                             |                                | V Předmět nemá rozurbi                                          |  |  |
| FUD/PDM5                   | ×                | 0+0+3                                  | Zk+               | 4                  | neurč. /neurč.                              | neurč. /neurč.                 | Předmět je plpě obsazení                                        |  |  |
|                            |                  | Program design 6                       |                   |                    |                                             |                                | A Prednet je pine obsazeni                                      |  |  |
| FUD/PDM6                   |                  | 0+0+5                                  | Zk+               | 6                  | neurč. /neurč.                              | neurč. /neurč.                 |                                                                 |  |  |
|                            |                  | Program desi                           | sign 1            |                    |                                             |                                | 0 50 70 100= <mark>×</mark>                                     |  |  |
| FUD/PD1                    | ×                | 2+0+2                                  | Zk+               | 4                  | neurč. /neurč.                              | neurč. /neurč.                 | Kliknutím na zkratku předmětu<br>zobrazíte výběr a podrobnosti. |  |  |
| 1000 and 1000              |                  | Program desig                          | gn 2              |                    |                                             |                                | Nápověda                                                        |  |  |
| FUD/PD2                    |                  | 0+0+5                                  | Zk+               | 6                  | neurč. /neurč.                              | neurč. /neurč.                 | hi santa santa.                                                 |  |  |
|                            |                  |                                        |                   |                    |                                             |                                |                                                                 |  |  |

## Studijní materiály

Vyučující může zveřejnit studijní materiály a přiřadit je k jednotlivým předmětům. Soubory pak najdete v této aplikaci. Je nutné filtrovat správný akademický rok a semestr.

| Materiály pro | ak. rok: 2014/20                | 15 🔹 Semestr: % 💌 Předmět: Všec          | hny předměty |             |
|---------------|---------------------------------|------------------------------------------|--------------|-------------|
| KHK/AIA - 3   | ZS - Aplikovaná<br>Přístupné do | intonace a sluchová analýza<br>Vyučující | (†)Popis     | () Stáhnout |
| 04.06.14      | neomezeno                       | Mgr. et Mgr. Klára Szökeová, Ph.D.       | poplatky     | 📔 (13,7 КВ) |
| 04.06.14      | neomezeno                       | Mgr. et Mgr. Klára Szökeová, Ph.D.       | adresy       | 🔚 (13 KB)   |

## Výběr kvalifikační práce

V této aplikaci najdete odkaz na eVŠKP (<u>https://ris.uhk.cz/eVSKP/</u>), nahrávání závěrečných prací bude probíhat v tomto systému.

# Automatické zprávy

Na této stránce si můžete "objednat" typ zpráv, které budou ve zvolených intervalech zasílány.

| Nastavení automatickéh | no zasilání zpráv (S051)                                                             |        |
|------------------------|--------------------------------------------------------------------------------------|--------|
| Moje objednávky        |                                                                                      |        |
| Název Typ opaková      | iní Zasílat od - do Naposledy zasláno Akce                                           |        |
| Zadat novou objed      | návku                                                                                |        |
| Typ zasílané zprávy:   | Nové termíny pro předměty studenta                                                   | Přidat |
|                        | Nové termíny pro předměty studenta<br>Novinky v aplikaci pro podporu výuky - student | -      |
|                        | Studentovy pohledávky 5 dní před splatností                                          |        |